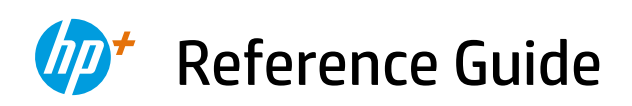

Guida di riferimento Guide de référence Naslaggids Referenzhandbuch Guía de referencia Guia de Referência Referenshandbok Viiteopas Referanseveiledning Referencevejledning Kasutusjuhend Nuorodos Atsauces rokasgrāmata Οδηγός αναφοράς

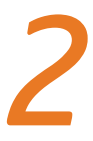

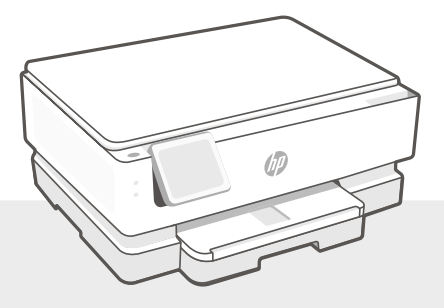

# HP ENVY Inspire 7200e series

# **Control Panel**

# Dashboard

Open the Dashboard by touching or swiping at the top of the display to access printer tasks and status.

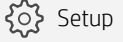

((**†**)) Wireless

Cliffe Quiet mode

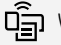

ਹਿੰਤੀ Wi-Fi Direct

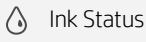

- MP EcoSolutions
- Back
- Home
- ? Help

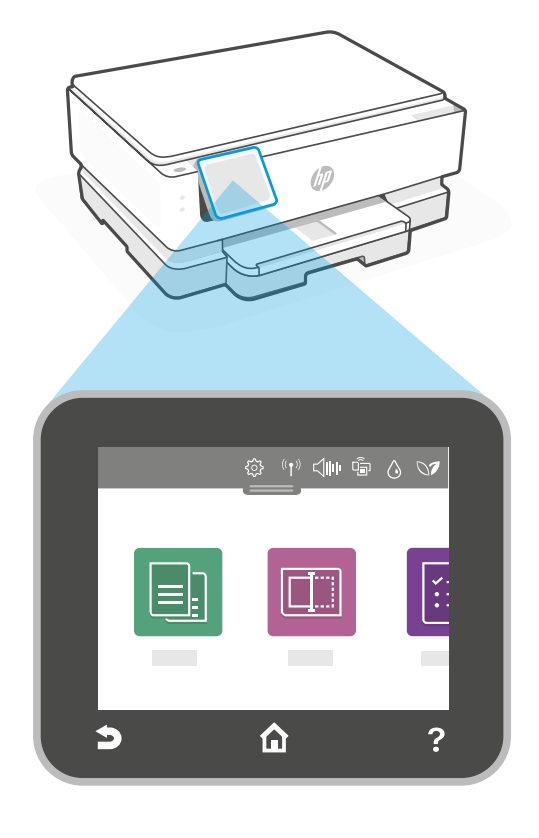

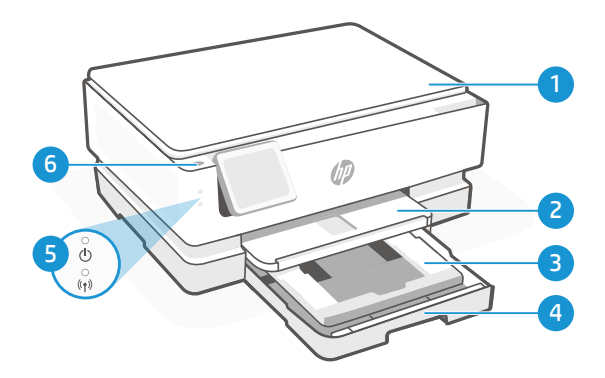

# **Printer Features**

- 1 Scanner lid
- 2 Output tray
- Photo tray (4x6, 5x5, 5x7 inches) 3
- 4 Main tray (Letter/A4, 4x12 inches photo)
- 5 Power light and Wi-Fi light
- 6 Power button

#### Do not use USB for setup

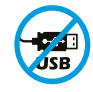

Printers with a label covering the USB port must be set up with HP Smart and an Internet connection. After setup, you can print using a USB cable if needed, but the printer must also remain connected to the Internet.

# English

#### **Printer updates**

Automatic firmware updates are turned on for this printer. To change this setting, see the online product user guide at **hp.com/support**. View the HP Privacy Policy and information on data collection at **hp.com/privacy** 

#### Help and tips for Wi-Fi and connectivity

If the software is unable to find your printer during setup or post setup, check the following conditions to resolve the issue.

| I                                                                                                    | During Setup                                                                                                    |
|----------------------------------------------------------------------------------------------------|----------------------------------------------------------------------------------------------------|
| Potential Issue                                                                                                 | Solution                                                                                                    |
| Printer Wi-Fi setup mode timed out<br>(Wi-Fi light not blinking)                                                | If the HP Software is unable to find your printer, the printer might have exited setup mode.                                                                                                    |
|                                                                                                    | Check the control panel and select "Resume Setup", if prompted.                                                                                                    |
| Computer or mobile device too<br>far from printer                                                               | Move your computer or mobile device closer to the printer. Your device might be out of range of the printer's Wi-Fi signal.                                                                                                    |
| Computer connected to a Virtual Private<br>Network (VPN) or remote work network                                 | Disconnect from a VPN before installing HP Smart<br>software. You can't install apps from the Microsoft<br>Store when connected to a VPN.<br>Connect to the VPN again aftwer finishing printer setup.<br><b>Note:</b> Consider your location and the security of the<br>Wi-Fi network before disconnecting from a VPN.                                                   |
| Wi-Fi turned off on computer<br>(computer connected by Ethernet)                                                | If your computer is connected by Ethernet, turn on<br>the computer's Wi-Fi while setting up the printer.<br>Disconnect the Ethernet cable temporarily to complete<br>setup over Wi-Fi.                                                                                                    |
| Bluetooth is turned off on your computer<br>or mobile device<br>Location is turned off on your mobile<br>device | Turn on Bluetooth for the computer or mobile device being<br>used to complete printer setup. For mobile devices, turn<br>on Location services also. Bluetooth and Location help the<br>software find your network and printer.<br><b>Note:</b> Your location is not being determined and no<br>location information is being sent to HP as part of<br>the setup process. |

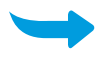

| Post Setup                                                                 |                                                                                                    |
|----------------------------------------------------------------------------|----------------------------------------------------------------------------------------------------|
| Potential Issue                                                            | Solution                                                                                                    |
| Printer won't reconnect or maintain a connection to a netwwork after setup | <ol> <li>Swipe down on the printer control panel to open the<br/>Dashboard.</li> <li>Touch () &gt; Network Setup &gt; Restore Network<br/>Settings. Touch Yes when prompted. The Wi-Fi light<br/>will blink blue.</li> </ol> |
|                                                                            | <ol><li>Close and reopen HP Smart on your computer or<br/>mobile device.</li></ol>                                                                                                    |
|                                                                            | 4. In HP Smart, right-click or press and hold the printer<br>card to remove the printer from the Home screen. Then<br>add the printer again and follow the on-screen prompts                                                 |

#### Printer hardware setup information

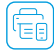

Follow instructions in the HP Smart software for easy setup. Visit **123.hp.com** to install software.

#### **Install cartridges**

1. Make sure the scan lid is closed. Open the front door and then lift the cartridge access door (as shown).

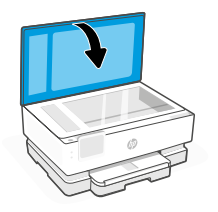

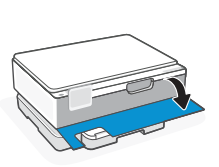

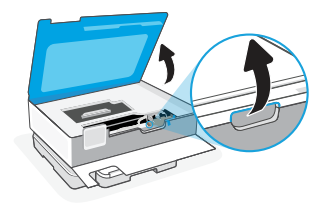

Ch Ch

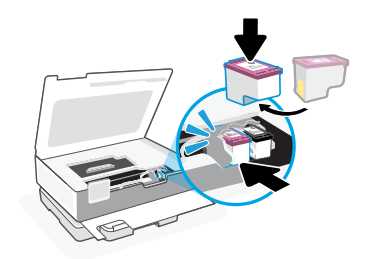

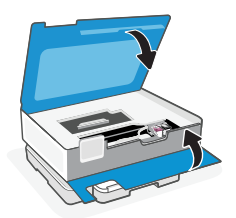

- 2. Remove the protective tape on both cartridges. Do not touch the contacts under the tape.
- 3. Rotate the cartridges so the taller end faces towards the printer. Insert the cartridges and click into place.

4. Close the carriage access door and front door when finished.

1. Open the main tray.

2. Push in the photo tray to access the main tray.

Slide out the paper guides.
 Load Letter or A4 paper.
 Push paper all the way into the tray and adjust the guides.

4. Close the main tray. Pull out the output tray extender.

The information contained herein is subject to change without notice.

**Help and Support** 

find the printer.

For printer troubleshooting and videos, visit the HP support site. Enter your model name to

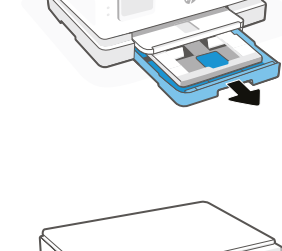

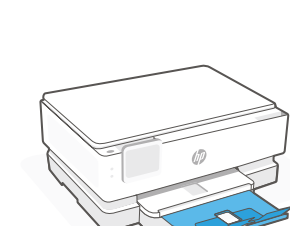

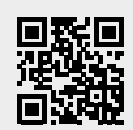

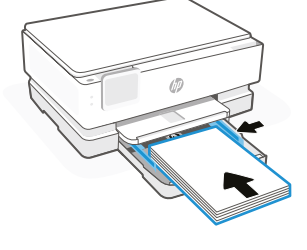

# Pannello di controllo

#### Tableau de bord

Ouvrez le tableau de bord par un mouvement d'effleurement ou de glissement en haut de l'écran pour accéder aux tâches et à l'état de l'imprimante.

| {}}            | Configurazione      |
|----------------|---------------------|
| (( <b>†</b> )) | Wireless            |
| <b>⊲</b> ⊪⊧    | Modalità silenziosa |
| Ĵ              | Wi-Fi Direct        |
| ٥              | Stato inchiostro    |
| 07             | HP EcoSolutions     |
| 5              | Indietro            |
| ⋒              | Pagina iniziale     |

Guida

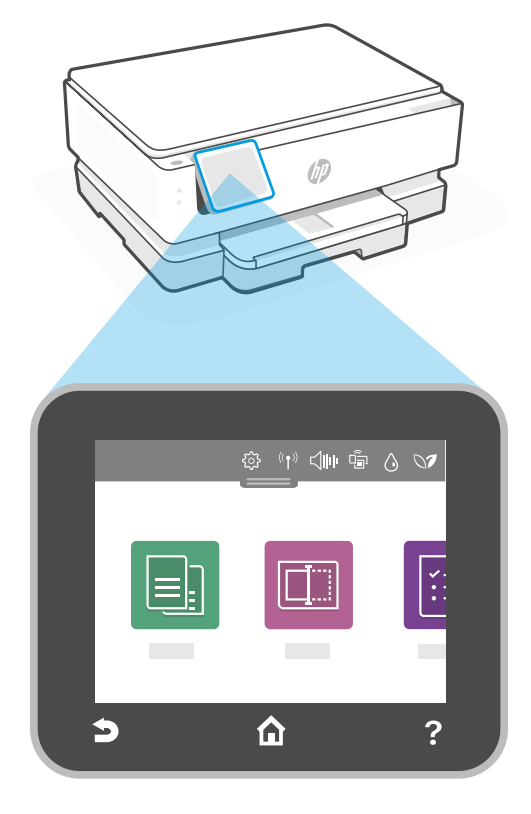

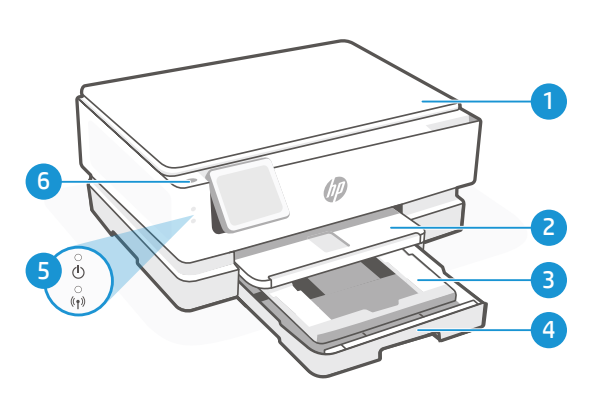

# Caratteristiche della stampante

- 1 Coperchio dello scanner
- 2 Vassoio di uscita
- 3 Vassoio per le foto (4x6, 5x5, 5x7 pollici)
- 4 Vassoio principale (formato Lettera/A4, foto 4x12 pollici)
- 5 Spia di alimentazione e spia del Wi-Fi
- 6 Pulsante di accensione

#### Non utilizzare un cavo USB per la configurazione

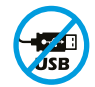

Le stampanti con un'etichetta che copre la porta USB devono essere configurate con HP Smart e una connessione Internet. Dopo la configurazione, è possibile stampare utilizzando un cavo USB, se necessario, ma la stampante deve comunque rimanere connessa a Internet.

# Italiano

### Aggiornamenti della stampante

Per questa stampante risultano attivati gli aggiornamenti automatici del firmware. Per modificare questa impostazione, consultare il manuale dell'utente per il prodotto online all'indirizzo **hp.com/support** L'Informativa sulla privacy di HP e le informazioni sulla raccolta dei dati sono disponibili all'indirizzo **hp.com/privacy** 

#### Guida e suggerimenti per Wi-Fi e connettività

Se il software non è in grado di trovare la stampante durante o dopo la configurazione, controllare le seguenti condizioni per risolvere il problema.

| Durante la configurazione                                                                                  |                                                                                                    |  |
|----------------------------------------------------------------------------------------------------|----------------------------------------------------------------------------------------------------|--|
| Possibile problema                                                                                         | Soluzione                                                                                                    |  |
| Timeout della modalità di configurazione<br>Wi-Fi della stampante (la spia Wi-Fi non<br>lampeggia)         | Se il software HP non è in grado di trovare la stampante,<br>è possibile che la stampante sia uscita dalla modalità di<br>configurazione.                                                                                                    |  |
|                                                                                                    | Accedere al pannello di controllo e selezionare "Riprendi<br>configurazione", se del caso.                                                                                                    |  |
| Computer o dispositivo mobile troppo<br>lontano dalla stampante                                            | Avvicinare il computer o il dispositivo mobile alla<br>stampante. Il dispositivo potrebbe essere fuori dalla portata<br>del segnale Wi-Fi della stampante.                                                                                                    |  |
| Computer connesso a una rete VPN<br>(Virtual Private Network VPN) o a una<br>rete per il lavoro a distanza | Disconnettersi dalla VPN prima di installare il software HP<br>Smart. Non è possibile installare applicazioni da Microsoft<br>Store se si è connessi a una VPN. Connettersi nuovamente alla<br>VPN dopo aver completato la configurazione della stampante.<br><b>Nota:</b> valutare la posizione e la sicurezza della rete Wi-Fi<br>prima di disconnettersi da una VPN. |  |
| Wi-Fi disattivato sul computer<br>(computer connesso tramite Ethernet)                                     | Se il computer è connesso tramite Ethernet, attivare il Wi-Fi<br>del computer durante la configurazione della stampante.<br>Disconnettere temporaneamente il cavo Ethernet per<br>completare la configurazione sul Wi-Fi.                                                                                                    |  |
| Bluetooth è disattivato sul computer o sul<br>dispositivo mobile.                                          | Attivare Bluetooth sul computer o sul dispositivo mobile<br>utilizzato per completare la configurazione della stampante.<br>Per i dispositivi mobili, attivare anche i servizi di rilevamento                                                                                                    |  |
| Il rilevamento della posizione è disattivato sul<br>dispositivo mobile.                                    | della posizione. Bluetooth e il rilevamento della posizione<br>aiutano il software a individuare la rete e la stampante.<br><b>Nota:</b> la posizione dell'utente non viene determinata e<br>durante il processo di configurazione non vengono inviate<br>ad HP le informazioni sulla posizione.                                                                        |  |
|                                                                                                    |                                                                                                    |  |

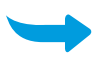

| Dopo la configurazione                                                           |                                                                                                    |
|----------------------------------------------------------------------------------|----------------------------------------------------------------------------------------------------|
| Problème potentiel                                                               | Solution                                                                                                    |
| La stampante non si riconnette o non<br>mantiene attiva la connessione alla rete | <ol> <li>Scorrere verso il basso sul pannello di controllo della<br/>stampante per aprire la dashboard.</li> </ol>                                                                                                    |
| dopo la configurazione                                                           | 2. Toccare Configurazione rete 🔅 > Ripristina impostazioni di rete. Toccare Sì quando richiesto. La spia Wi-Fi lampeggia in blu.                                                                                                    |
|                                                                                  | <ol> <li>Chiudere e riaprire HP Smart sul computer o sul dispositivo<br/>mobile.</li> </ol>                                                                                                    |
|                                                                                  | 4. In HP Smart, fare clic con il pulsante destro del mouse<br>oppure tenere premuto in corrispondenza della scheda della<br>stampante per rimuovere la stampante dalla schermata<br>iniziale. A seguire, aggiungere nuovamente la stampante e<br>seguire le istruzioni visualizzate. |

#### Informazioni sulla configurazione dell'hardware della stampante

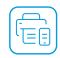

Per una facile configurazione, seguire le istruzioni riportate nel software HP Smart. Visitare il sito Per una racile componencia, e g **123.hp.com** per installare il software.

#### Installazione delle cartucce

1. Assicurarsi che il coperchio dello scanner sia chiuso. Aprire lo sportello anteriore, quindi sollevare lo sportello di accesso alle cartucce (come mostrato).

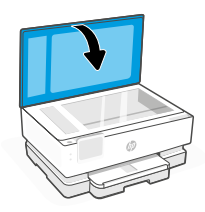

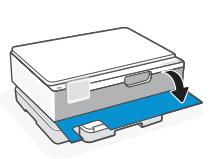

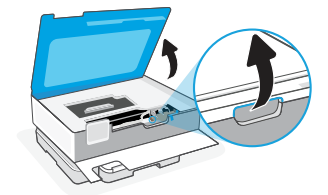

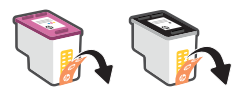

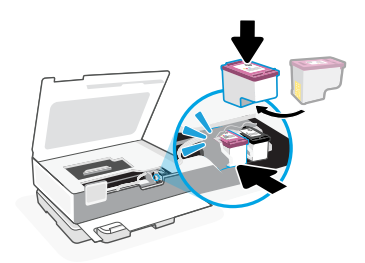

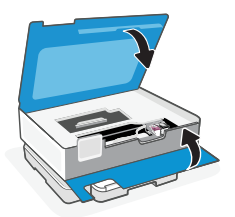

- 2. Rimuovere il nastro protettivo da entrambe le cartucce.
- 3. Ruotare le cartucce in modo che l'estremità più alta sia rivolta verso la stampante. Inserire le cartucce fino a farle scattare in posizione.

4. Chiudere lo sportello di accesso alle cartucce e lo sportello anteriore una volta terminate le operazioni.

1. Aprire il vassoio principale.

2. Spingere il vassoio per le foto per accedere al vassoio principale.

3. Estrarre le guide della carta. Caricare carta in formato Lettera o A4. Spingere la carta fino in fondo al vassoio e regolare le guide.

4. Chiudere il vassoio principale. Estrarre l'estensione del vassoio di uscita.

Le informazioni contenute in questo documento sono soggette a modifica senza preavviso.

Guida e supporto tecnico

Per le procedure di risoluzione dei problemi e i video, visitare il sito del supporto tecnico HP. Inserire il nome del modello per individuare la stampante.

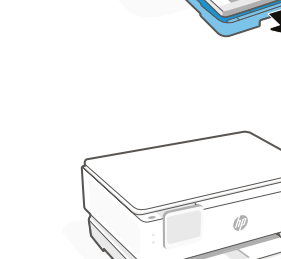

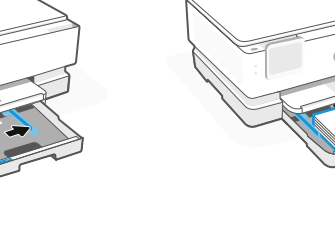

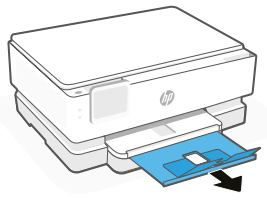

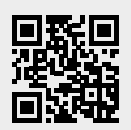

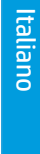

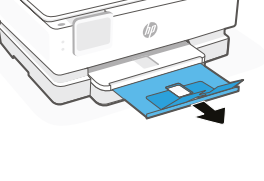

# Panneau de commande

# Tableau de bord

Ouvrez le tableau de bord par un mouvement d'effleurement ou de glissement en haut de l'écran pour accéder aux tâches et à l'état de l'imprimante.

| €}             | Configuration   |
|----------------|-----------------|
| (( <b>†</b> )) | Sans fil        |
| <b>⊲</b> ⊪⊧    | Mode silencieux |
| Ē              | Wi-Fi Direct    |
| ٥              | État encre      |
| 07             | HP EcoSolutions |
| 5              | Précédent       |
| ۵              | Accueil         |
| ?              | Aide            |

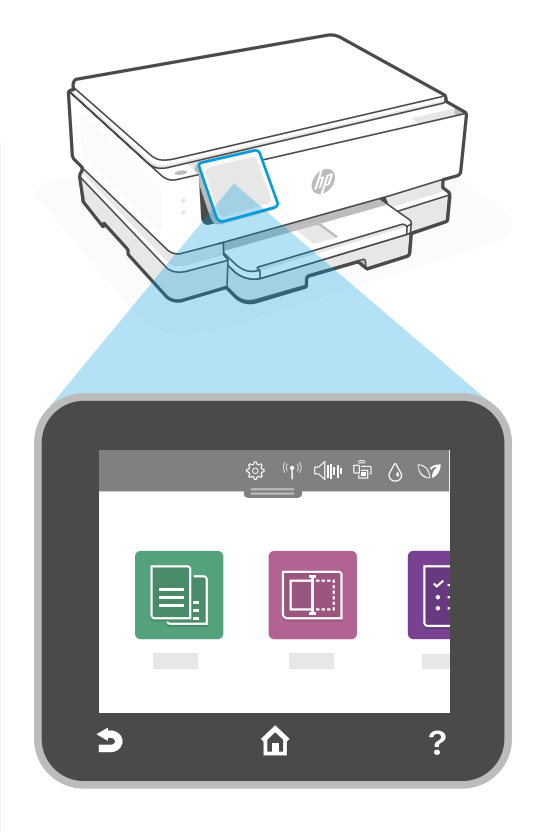

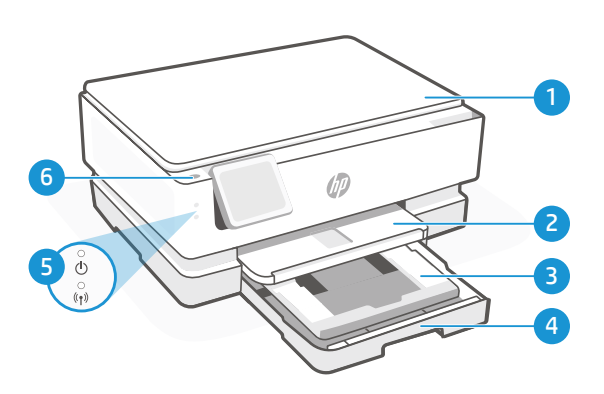

# Caractéristiques de l'imprimante

- 1 Capot du scanner
- 2 Bac de sortie
- **3** Bac photo (4x6, 5x5, 5x7 pouces)
- 4 Bac principal (format lettre/A4, photo 4x12 pouces)
- 5 Voyant Alimentation et Voyant Wi-Fi
- 6 Bouton Marche/Arrêt

#### N'utilisez pas le port USB pour la configuration

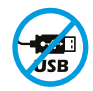

Les imprimantes dotées d'une étiquette recouvrant le port USB doivent être configurées avec HP Smart et une connexion Internet. Après la configuration, vous pouvez imprimer à l'aide d'un câble USB si nécessaire, toutefois l'imprimante doit rester connectée à Internet.

# Français

#### Mises à jour Imprimante

Les mises à jour automatiques du microprogramme sont activées pour cette imprimante. Pour modifier ce paramètre, consultez le guide de l'utilisateur en ligne à l'adresse **hp.com/support**. Consulter la Politique de confidentialité HP et les informations sur la collecte des données sur le site **hp.com/privacy** 

#### Aide et conseils pour le Wi-Fi et la connectivité

Si le logiciel ne parvient pas à trouver votre imprimante pendant ou après la configuration, vérifiez les conditions suivantes pour résoudre le problème.

| Pendant la configuration                                                                                                    |                                                                                                    |
|----------------------------------------------------------------------------------------------------|----------------------------------------------------------------------------------------------------|
| Problème potentiel                                                                                                    | Solution                                                                                                    |
| Mode de configuration Wi-Fi de l'imprimante<br>interrompu (le voyant Wi-Fi ne clignote pas)                                                                   | Si le logiciel HP ne parvient pas à trouver votre imprimante,<br>l'imprimante a peut-être quitté le mode configuration.                                                                                                    |
|                                                                                                    | Consultez le panneau de commande et selectionnez<br>«Reprendre la configuration», si vous y êtes invité.                                                                                                    |
| Ordinateur ou périphérique mobile trop<br>éloigné de l'imprimante                                                                                             | Rapprochez votre ordinateur ou périphérique mobile de<br>l'imprimante. Votre périphérique est peut-être hors de portée<br>du signal Wi-Fi de l'imprimante.                                                                                                    |
| Ordinateur connecté à un Réseau privé<br>Réseau privé (VPN) ou réseau Professionnel<br>distant                                                                | Déconnectez-vous d'un VPN avant d'installer le logiciel HP<br>Smart. Vous ne pouvez pas installer d'applications provenant<br>de Microsoft Store lorsque vous êtes connecté à un VPN.<br>Connectez-vous à nouveau au VPN après avoir terminé la<br>configuration de l'imprimante.<br><b>Remarque :</b> Tenez compte de votre emplacement et de la<br>sécurité du réseau Wi-Fi avant de vous déconnecter d'un<br>VPN. |
| Wi-Fi désactivé sur l'ordinateur<br>(ordinateur connecté par Ethernet)                                                                                        | Si votre ordinateur est connecté par Ethernet, activez le Wi-Fi<br>de l'imprimante pendant la configuration de l'imprimante.<br>Débranchez temporairement le câble Ethernet pour terminer<br>la configuration sur le Wi-Fi.                                                                                                    |
| Le Bluetooth est désactivé sur votre<br>ordinateur ou votre périphérique mobile.<br>La fonction Localisation est désactivée<br>sur votre périphérique mobile. | Activez le Bluetooth de l'ordinateur ou du périphérique mobile<br>utilisé pour terminer la configuration de l'imprimante. Pour<br>les périphériques mobiles, activez également les Services de<br>localisation. La fonction Bluetooth et Localisation aident le<br>logiciel à trouver votre réseau et votre imprimante.                                                                                              |
|                                                                                                    | aucune information de localisation n'est envoyée à HP au<br>cours du processus de configuration.                                                                                                    |

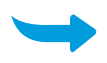

| Après la configuration                                                                                   |                                                                                                    |
|----------------------------------------------------------------------------------------------------|----------------------------------------------------------------------------------------------------|
| Problème potentiel                                                                                       | Solution                                                                                                    |
| L'imprimante ne se reconnectera pas ou ne<br>restera pas connectée à un réseau après la<br>configuration | <ol> <li>Balayez vers le bas sur le panneau de commande de<br/>l'imprimante pour ouvrir le tableau de bord.</li> <li>Appuyez sur <sup>(</sup>C) &gt; Configuration du réseau &gt; Restaurer les<br/>paramètres réseau. Appuyez sur Oui, lorsque vous y êtes<br/>invité. Le voyant Wi-Fi clignote en bleu.</li> </ol>                           |
|                                                                                                    | <ol> <li>Fermez et ouvrez à nouveau HP Smart sur votre ordinateur<br/>ou votre périphérique mobile.</li> <li>Dans HP Smart, faites un clic droit ou appuyez sur la carte<br/>de l'imprimante pour supprimer l'imprimante de l'écran<br/>d'accueil. Ensuite, ajoutez à nouveau l'imprimante et suivez les<br/>instructions à l'écran</li> </ol> |

#### Informations de configuration du matériel de l'imprimante

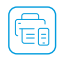

Suivez les instructions du logiciel HP Smart pour une configuration facile. Visitez le site **123.hp.com** pour installer le logiciel.

#### Installation des cartouches

1. S'assurer que le couvercle du scanner est fermé. Ouvrir la porte avant puis lever la porte d'accès à la cartouche (suivant les indications).

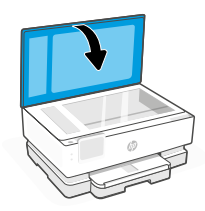

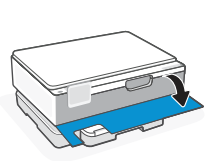

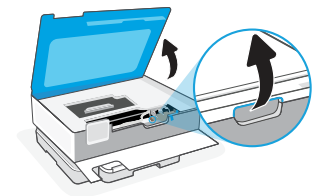

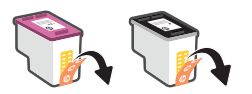

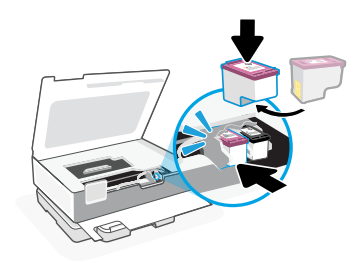

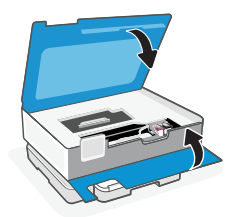

- 2. Retirez le film protecteur sur les deux cartouches. Ne touchez pas les contacts situés sous le film.
- 3. Faites pivoter les cartouches de manière à ce que l'extrémité plus haute se retrouve face à l'imprimante. Insérez les cartouches et enclenchez-les en place.

4. Fermez la porte d'accès aux cartouches ainsi que la porte avant lorsque vous avez terminé.

1. Ouvrez le bac principal.

au bac principal.

2. Pousser le bac photo pour accéder

 Tirez les guides papier vers l'extérieur. Charger du papier de format lettre ou A4. Pousser le papier sur toute sa longueur pour l'insérer dans le bac puis régler les guides.

4. Fermez le bac principal. Dépliez l'extension du bac de sortie.

Aide et support

modèle pour retrouver l'imprimante.

Pour consulter le dépannage et des vidéos, rendezvous sur le site d'assistance HP. Saisissez le nom de

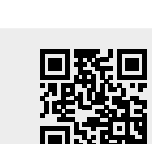

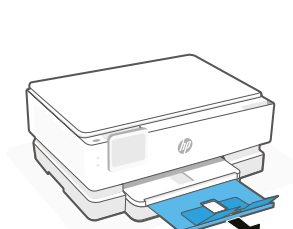

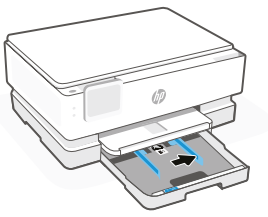

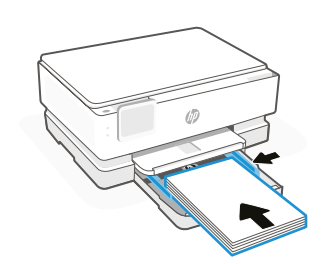

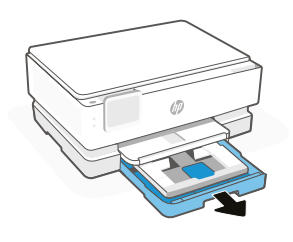

# Bedieningspaneel

#### Dashboard

Open het Dashboard door de bovenkant van het scherm aan te raken of te vegen om toegang te krijgen tot printertaken en de printerstatus.

| 5              | Terug           |
|----------------|-----------------|
| 07             | HP EcoSolutions |
| ٥              | Inktstatus      |
| Ē              | Wi-Fi Direct    |
| <b>⊲</b> ⊪⊧    | Stille modus    |
| (( <b>†</b> )) | Draadloos       |
| <u>نې</u>      | Installatie     |

Home

Help

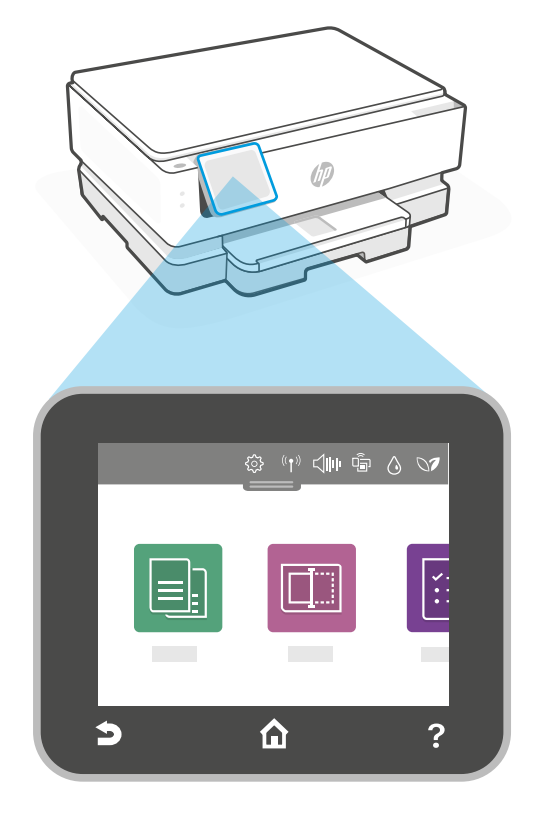

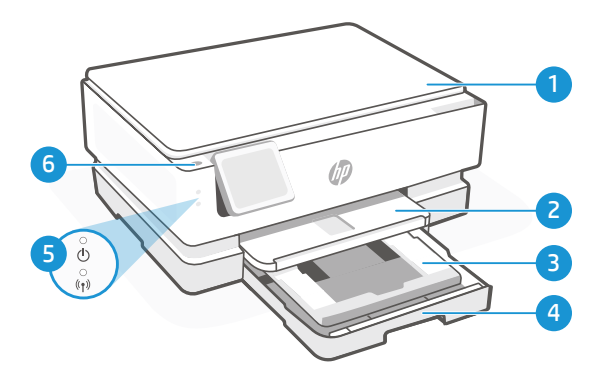

# Printerfuncties

- 1 Scannerklep
- 2 Bac de sortie
- **3** Fotolade (4x6, 5x5, 5x7 inch)
- 4 Hoofdlade (Letter/A4, 4x12 inch foto)
- 5 Aan-uitlampje en wifilampje
- 6 Aan-uitknop

#### Geen USB gebruiken voor de installatie

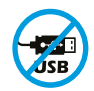

Printers met een label dat de USB-poort afdekt, moeten worden geïnstalleerd via HP Smart en een internetverbinding. Na het installeren kunt u indien gewenst afdrukken via een USB-kabel; de printer moet echter ook verbonden blijven met internet.

# Nederlands

# Printerupdates

Automatische firmware-updates zijn ingeschakeld voor deze printer. Raadpleeg de online productgebruikershandleiding op **hp.com/support** om deze instelling te wijzigen. Bekijk het HP privacybeleid en informatie over het verzamelen van gegevens op **hp.com/privacy** 

#### Hulp en tips voor wifi en connectiviteit

Als de software uw printer tijdens of na de installatie niet kan vinden, controleert u de volgende problemen om het probleem op te lossen.

| Tijdens de installatie                                                                                                  |                                                                                                    |  |
|----------------------------------------------------------------------------------------------------|----------------------------------------------------------------------------------------------------|--|
| Mogelijk probleem                                                                                                    | Oplossing                                                                                                    |  |
| Time-out in de Wi-Fi-installatiemodus van de<br>printer (Wi-Fi-lampje knippert niet)                                    | Als de HP Software uw printer niet kan vinden, heeft de printer mogelijk de installatiemodus verlaten.                                                                                                    |  |
|                                                                                                    | Kijk op het bedieningspaneel en selecteer "Installatie<br>hervatten" als daarom wordt gevraagd.                                                                                                    |  |
| Computer of mobiel apparaat te ver<br>van de printer                                                                    | Plaats uw computer of mobiele apparaat dichter bij de printer.<br>Uw apparaat bevindt zich mogelijk buiten het bereik van het<br>wifisignaal van de printer.                                                                                                    |  |
| Computer verbonden met een Virtueel<br>Particulier Netwerk (VPN) of extern<br>bedrijfsnetwerk                           | Verbreek de VPN-verbinding voordat u de HP Smart-software<br>installeert. Met een VPN-verbinding kunt u geen apps<br>installeren vanuit de Microsoft Store. Maak opnieuw verbinding<br>met het VPN nadat de installatie van de printer is voltooid.<br><b>Opmerking:</b> Houd rekening met uw locatie en beveiliging<br>van het wifinetwerk voordat u de VPN-verbinding<br>verbreekt. |  |
| Wifi is uitgeschakeld op de computer<br>(computer verbonden via ethernet)                                               | Als uw computer via ethernet is verbonden, schakelt u de<br>wifi van de computer in tijdens het instellen van de printer.<br>Koppel de ethernetkabel tijdelijk los om de installatie via wifi<br>te voltooien.                                                                                                    |  |
| Bluetooth is uitgeschakeld op uw<br>computer of mobiele apparaat.<br>Locatie is uitgeschakeld op uw mobiele<br>apparaat | Schakel Bluetooth in voor de computer of het mobiele<br>apparaat dat wordt gebruikt om de installatie van de printer te<br>voltooien. Schakel voor mobiele apparaten ook Locatieservices<br>in. Met Bluetooth en uw locatie kan de software uw netwerk<br>en printer vinden                                                                                                    |  |
|                                                                                                    | <b>Opmerking:</b> Uw locatie wordt niet vastgesteld en er<br>worden geen locatiegegevens verzonden naar HP als<br>onderdeel van het installatieproces.                                                                                                    |  |

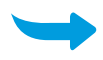

| Na de installatie                                                                |                                                                                                    |
|----------------------------------------------------------------------------------|----------------------------------------------------------------------------------------------------|
| Mogelijk probleem                                                                | Oplossing                                                                                                    |
| Printer kan na de installatie geen verbinding<br>maken of houden met een netwerk | <ol> <li>Veeg omlaag op het bedieningspaneel van de printer om<br/>het dashboard te openen.</li> <li>Druk op <sup>2</sup>(3) &gt; Netwerkinstallatie &gt; Netwerkinstellingen<br/>herstellen. Druk op Ja als dat gevraagd wordt. Het Wi-Fi-<br/>lampje knippert blauw.</li> <li>Sluit en open HP Smart opnieuw op uw computer of<br/>mobiolo apparaat</li> </ol> |
|                                                                                  | <ol> <li>Klik in HP Smart met de rechtermuisknop op de printerkaart<br/>of hou deze ingedrukt om de printer uit het startscherm te<br/>verwijderen. Voeg vervolgens de printer opnieuw toe en volg<br/>de aanwijzingen op het scherm.</li> </ol>                                                                                                    |

#### Informatie over het installeren van de printerhardware

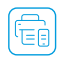

Volg de instructies in de HP Smart-software voor een eenvoudige installatie. Ga naar **123.hp.com** om de Volg de instruction software te installeren.

#### De cartridges plaatsen

1. Zorg dat de scannerklep is gesloten. Open de voorklep en til de cartridgetoegangsklep omhoog (zoals afgebeeld).

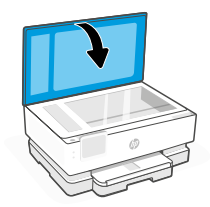

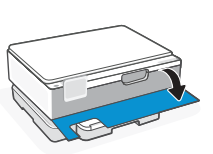

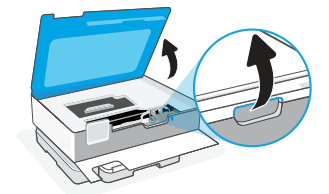

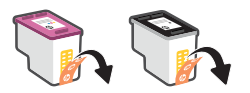

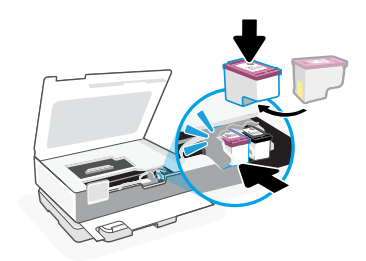

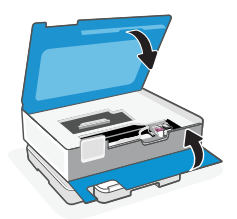

- 2. Verwijder de beschermtape van beide cartridges.
- 3. Draai de cartridges zodat het lange uiteinde naar de printer is gericht. Plaats de cartridges en klik deze vast.

4. Sluit de toegangsklep voor de wagen en de voorklep als u klaar bent.

1. Open de hoofdlade.

2. Duw de fotolade naar binnen om toegang te krijgen tot de hoofdlade.

 Schuif de papiergeleiders naar buiten. Plaats Letter- of A4-papier. Duw het papier helemaal in de lade en pas de geleiders aan.

 Sluit de hoofdlade. Trek het verlengstuk van de uitvoerlade naar buiten.

Help en ondersteuning

Ga voor het oplossen van printerproblemen en video's naar de website van HP ondersteuning. Voer de modelnaam in om uw printer te vinden.

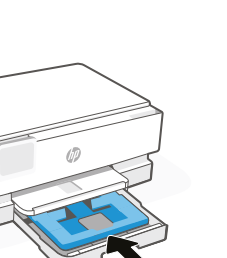

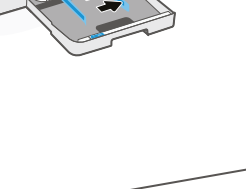

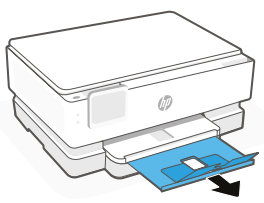

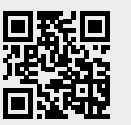

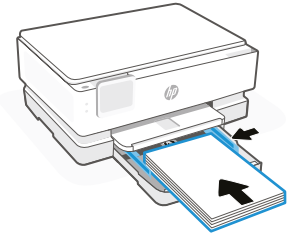

# Bedienfeld

#### Dashboard

Öffnen Sie das Dashboard, indem Sie durch Tippen oder Wischen über die Symbole im oberen Displaybereich auf die Druckeraufgaben und den Druckerstatus zugreifen.

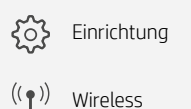

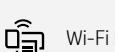

Wi-Fi Direct

Leiser Modus

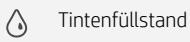

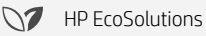

- Zurück
- 仚 Startseite
- ? Hilfe

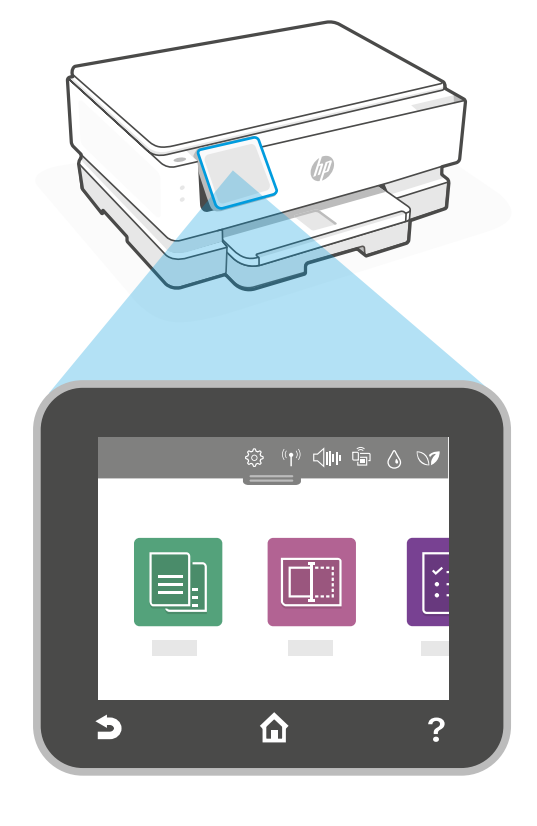

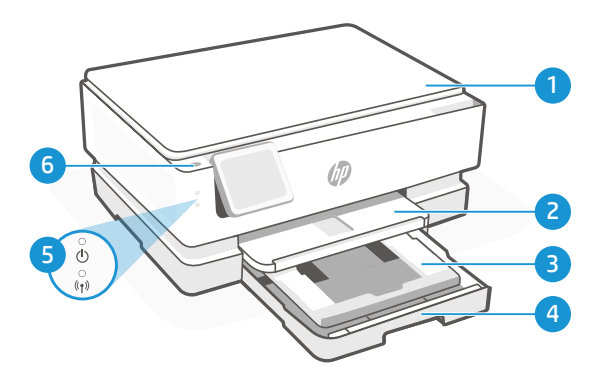

# Druckerfunktionen

- Scannerabdeckung 1
- 2 Ausgabefach
- 3 Fotofach (4x6, 5x5, 5x7 Zoll)
- 4 Hauptfach (Brief/A4, 4x12 Zoll-Foto)
- 5 Stromanzeige und Wi-Fi-Anzeige
- 6 Fin/Aus-Taste

# USB nicht für die Einrichtung verwenden

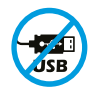

Drucker mit einem Etikett über dem USB-Anschluss müssen mit HP Smart und einer Internetverbindung eingerichtet werden. Nach der Einrichtung können Sie bei Bedarf auch über ein USB-Kabel drucken, aber der Drucker muss weiterhin mit dem Internet verbunden bleiben.

# Deutsch

#### Druckeraktualisierungen

Für diesen Drucker sind automatische Firmware-Updates aktiviert. Informationen zum Ändern dieser Einstellung finden Sie im Online-Produkthandbuch unter **hp.com/support**. Die HP Datenschutzrichtlinie und Informationen zur Datenerfassung finden Sie unter **hp.com/privacy** 

#### Hilfe und Tipps zu Wi-Fi und Konnektivität

Wenn die Software bei der Einrichtung Ihren Drucker nicht finden kann, überprüfen Sie zur Problembehebung folgende Voraussetzungen.

| Bei der Einrichtung                                                                                                    |                                                                                                    |
|----------------------------------------------------------------------------------------------------|----------------------------------------------------------------------------------------------------|
| Mögliches Problem                                                                                                    | Lösung                                                                                                    |
| Timeout beim Wi-Fi Setupmodus des<br>Druckers (Wi-Fi-Leuchte blinkt nicht)                                                   | Wenn die HP Software Ihren Drucker nicht finden kann, hat<br>dieser möglicherweise den Setup-Modus verlassen.                                                                                                    |
|                                                                                                    | Sehen Sie in der Systemsteuerung nach und klicken Sie auf<br>Anfrage auf "Setup fortsetzen".                                                                                                    |
| Computer oder mobiles Gerät zu weit vom<br>Drucker entfernt                                                                  | Bewegen Sie den Computer bzw. das mobile Geräte näher<br>zum Drucker. Ihr Gerät befindet sich ggf. außerhalb der<br>Reichweite des Wi-Fi-Signals des Druckers.                                                                                                    |
| Computer mit einem Virtual Private Network<br>(VPN) oder entfernten Arbeitsnetzwerk<br>verbunden                             | Trennen Sie die Verbindung zum VPN, bevor Sie die HP Smart<br>Software installieren. Sie können keine Anwendungen aus dem<br>Microsoft Store installieren, wenn Sie über ein VPN verbunden<br>sind. Sie können die Verbindung zum VPN nach Abschluss der<br>Druckereinrichtung wieder<br>herstellen.<br>Hinweis: Berücksichtigen Sie Ihren Standort und die<br>Sicherheit des Wi-Fi-Netzwerks, bevor Sie die Verbindung<br>zum VPN trennen.   |
| Wi-Fi am Computer ausgeschaltet<br>(Computer über Ethernet verbunden)                                                        | Wenn Ihr Computer über Ethernet verbunden ist, schalten<br>Sie das Wi-Fi des Computers beim Einrichten des Druckers<br>an. Trennen Sie das Ethernet-Kabel vorübergehend, um die<br>Einrichtung über Wi-Fi abzuschließen.                                                                                                    |
| Bluetooth ist auf Ihrem Computer oder<br>Mobilgerät ausgeschaltet.<br>Der Standort ist auf Ihrem Mobilgerät<br>abgeschaltet. | Schalten Sie auf dem Computer oder Mobilgerät Bluetooth ab,<br>mit dem Sie die Druckereinrichtung durchführen. Schalten Sie<br>bei Mobilgeräten auf die Standortbestimmung ein. Bluetooth<br>und Standortbestimmung helfen der Software, Ihre Netzwerke<br>und den Drucker zu finden.<br><b>Hinweis:</b> Ihr Standort wird nicht ermittelt und es<br>werden keine Standortinformationen im Rahmen des<br>Einrichtungsvorgangs an HP gesendet. |

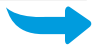

| Nach der Einrichtung                                                                                                    |                                                                                                    |
|----------------------------------------------------------------------------------------------------|----------------------------------------------------------------------------------------------------|
| Mögliches Problem                                                                                                    | Lösung                                                                                                    |
| Der Drucker stellt keine Neuverbindung her<br>oder kann nach einem Setup eine bestehende<br>Verbindung mit einem Netzwerk nicht halten. | <ol> <li>Wischen Sie auf der Systemsteuerung des Druckers nach<br/>unten, um das Dashboard zu öffnen.</li> <li>Tippen Sie auf <sup>2</sup>/<sub>2</sub>S &gt; Netzwerkeinrichtung &gt;<br/>Netzwerkeinstellungen wiederherstellen. Tippen Sie auf Ja, wenn<br/>Sie dazu aufgefordert werden. Die Wi-Fi-Leuchte blinkt blau.</li> <li>Schießen Sie HP Smart auf Ihrem Computer oder Mobilgerät<br/>und öffnen Sie es erneut.</li> </ol> |
|                                                                                                    | 4. Klicken Sie in HP Smart mit rechts auf die Druckerkarte oder<br>halten Sie sie gedrückt, um den Drucker von der Startseite<br>zu entfernen. Fügen Sie den Drucker dann erneut hinzu und<br>halten Sie sich an die Aufforderungen auf dem Bildschirm.                                                                                                    |

#### Informationen zur Einrichtung der Druckerhardware

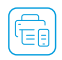

Für eine einfache Einrichtung folgen Sie der Anleitung in der HP Smart Software. Zum Installieren der Software besuchen Sie **123.hp.com**.

#### Patronen einsetzen

1. Vergewissern Sie sich, dass der Deckel geschlossen ist. Öffnen Sie die vordere Klappe und heben Sie die Zugangsklappe der Kartuschen an (wie dargestellt).

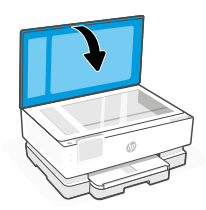

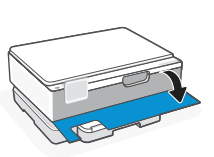

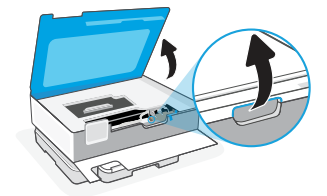

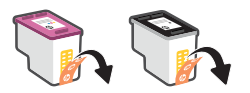

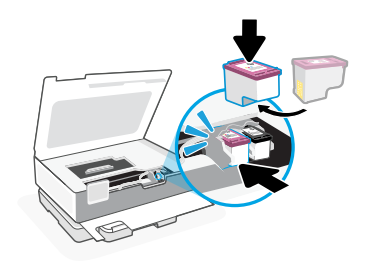

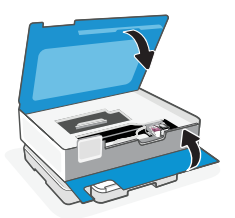

- 2. Entfernen Sie die Schutzfolie von beiden Patronen.
- 3. Drehen Sie die Patronen, sodass die größere Seite Richtung Drucker zeigt. Setzen Sie die Patronen ein und lassen Sie sie einrasten.

4. Wenn Sie fertig sind, schließen Sie die Zugangsklappe zu den Patronen und die vordere Klappe. 1. Öffnen Sie das Hauptfach.

2. Drücken Sie das Fotofach ein, um Zugang zum Hauptfach zu erhalten.

 Schieben Sie beide Papierführungen heraus. Legen Sie Papier im Format Letter oder A4 ein. Schieben Sie das Papier ganz in das Fach und stellen Sie die Führungsschienen ein.

4. Schließen Sie das Hauptfach. Ziehen Sie die Ausgabefachverlängerung aus.

**Hilfe und Support** 

um den Drucker zu finden.

Weitere Informationen zur Fehlerbehebung sowie Produktvideos zum Drucker finden Sie auf der HP Support-Website. Geben Sie den Modellnamen ein,

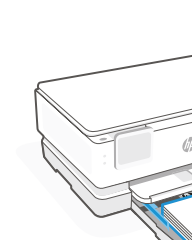

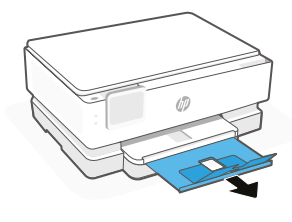

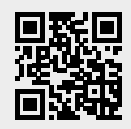

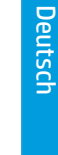

# Panel de control

Panel principal

Abra el panel principal tocando o deslizando la parte superior de la pantalla para acceder a las tareas y al estado de la impresora.

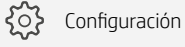

(( )) Inalámbrico

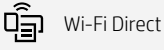

Estado de la tinta

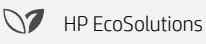

Atrás

f Inicio

**?** Ayuda

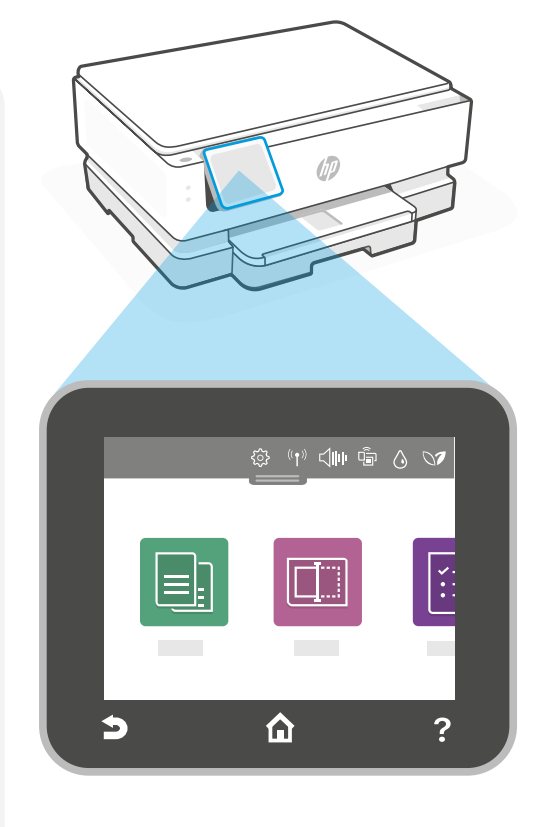

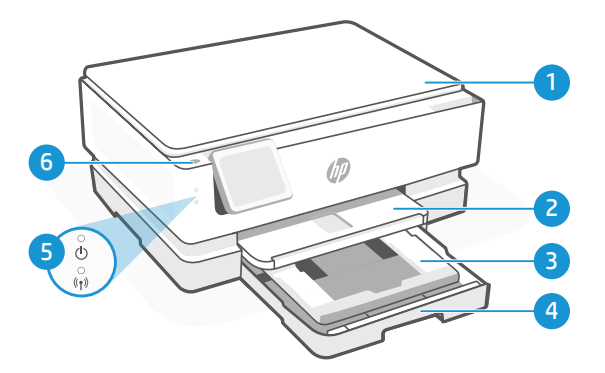

# Características de la impresora

- 1 Tapa del escáner
- 2 Bandeja de salida
- Bandeja de fotografías (4x6, 5x5, 5x7 pulgadas)
- 4 Bandeja principal (Carta/A4, foto de 4x12 pulgadas)
- 5 Luz de encendido y luz de Wi-Fi
- 6 Botón de encendido

#### No emplee el USB para la configuración

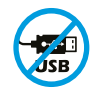

Las impresoras que presentan una etiqueta que cubre el puerto USB deben configurarse con HP Smart y una conexión a Internet. Una vez que haya finalizado la configuración, podrá imprimir utilizando un cable USB si es necesario; no obstante, la impresora debe seguir conectada a Internet.

# Español

#### Actualizaciones de la impresora

Esta impresora tiene las actualizaciones de firmware automáticas activadas. Para cambiar este ajuste, consulte la guía de usuario del producto en línea disponible en **hp.com/support**. Si desea información sobre la Política de Privacidad de HP y la recopilación de datos, visite **hp.com/privacy** 

#### Ayuda y consejos para la Wi-Fi y la conexión

Si el software no puede encontrar su impresora durante o después de la configuración, compruebe las siguientes condiciones para resolver el problema.

| Durante la configuración                                                                                                    |                                                                                                    |
|----------------------------------------------------------------------------------------------------|----------------------------------------------------------------------------------------------------|
| Posible problema                                                                                                    | Solución                                                                                                    |
| El tiempo del modo de configuración Wi-Fi<br>de la impresora se ha agotado (el indicador<br>luminoso de Wi-Fi no parpadea)         | Si el software de HP no encuentra su impresora, esta puede<br>haber salido del modo de configuración.<br>Compruebe el panel de control y seleccione «Reanudar<br>configuración» si se le indica.                                                                                                    |
| El ordenador o el dispositivo móvil están<br>demasiado lejos de la impresora                                                       | Sitúe el ordenador y el dispositivo móvil más cerca de la<br>impresora. Es posible que su dispositivo esté fuera del rango<br>de la señal Wi-Fi de la impresora.                                                                                                    |
| Ordenador conectado a una red privada<br>virtual (VPN)<br>o a una red de trabajo remota                                            | Desconéctese de la VPN antes de instalar el software HP<br>Smart. No es posible instalar aplicaciones desde Microsoft<br>Store si está conectado a una VPN. Conéctese de nuevo a la<br>VPN tras finalizar la configuración de la impresora.<br><b>Nota:</b> tenga en cuenta su ubicación y la seguridad de la red<br>Wi-Fi antes de desconectarse de una VPN.                                                              |
| Wi-Fi desconectada en el ordenador<br>(ordenador conectado a través de Ethernet)                                                   | Si su ordenador está conectado a través de Ethernet, active<br>la Wi-Fi del ordenador mientras configura la impresora.<br>Desconecte el cable Ethernet temporalmente para completar<br>la configuración a través de Wi-Fi.                                                                                                    |
| Bluetooth está desactivado en su ordenador<br>o dispositivo móvil.<br>La localización está desactivada en su<br>dispositivo móvil. | Active Bluetooth en el ordenador o dispositivo móvil que se usará<br>para completar la configuración de la impresora. Para dispositivos<br>móviles, también active los servicios de Localización. Bluetooth<br>y Localización ayudan a que el programa encuentre su red e<br>impresora.<br><b>Nota:</b> durante el proceso de configuración, no se determina<br>su ubicación ni se envía ningún dato de su ubicación a HP. |

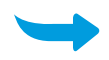

| Después de la configuración                                                         |                                                                                                    |
|-------------------------------------------------------------------------------------|----------------------------------------------------------------------------------------------------|
| Posible problema                                                                    | Solución                                                                                                    |
| La impresora no se reconectará ni mantendrá<br>una conexión a una red después de la | <ol> <li>Deslice hacia abajo en el panel de control de la impresora<br/>para abrir el Panel principal.</li> </ol>                                                                                                    |
| configuración                                                                       | <ol> <li>Toque <sup>(</sup>C) &gt; Configuración de red &gt; Restaurar configuración<br/>de red. Toque Sí cuando se le solicite. El indicador luminoso<br/>de Wi-Fi parpadeará en azul.</li> </ol>                                                        |
|                                                                                     | <ol> <li>Cierre y abra de nuevo HP Smart en su equipo o dispositivo<br/>móvil.</li> </ol>                                                                                                    |
|                                                                                     | 4. En HP Smart, haga clic con el botón derecho o mantenga<br>pulsada la tarjeta de la impresora para eliminar la impresora<br>de la pantalla de Inicio. A continuación, vuelva a añadir la<br>impresora y siga las indicaciones que aparecen en pantalla. |

#### Información de configuración del hardware de la impresora

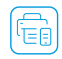

Siga las instrucciones del software HP Smart para realizar la configuración. Visite **123.hp.com** para instalar el software.

#### **Instalar cartuchos**

1. Asegúrese de que la tapa del escáner esté cerrada. Abra la puerta frontal y luego abra la puerta de acceso a los cartuchos (como se muestra).

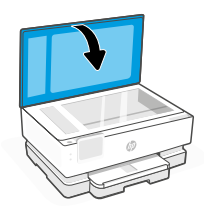

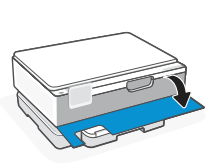

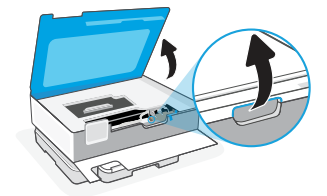

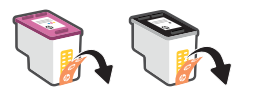

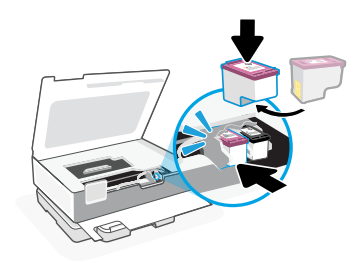

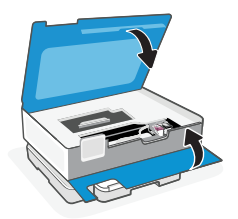

- 2. Retire la cinta protectora de los dos cartuchos. No toque los contactos que hay debajo de la cinta.
- Gire los cartuchos de modo que el xtremo más alto mire hacia la impresora. Introduzca los cartuchos en su posición (escuchará un clic).

4. Cierre la puerta de acceso a los cartuchos y la puerta frontal cuando haya finalizado.

1. Abra la bandeja principal.

2. Empuje la bandeja de fotografías para acceder a la bandeja principal.

3. Deslice las guías hacia fuera. Cargue papel Carta o A4 Introduzca el papel por completo en la bandeja y ajuste las guías.

4. Cierre la bandeja principal. Tire del extensor de la bandeja de salida.

impresora.

La información aquí contenida está sujeta a cambios sin previo aviso.

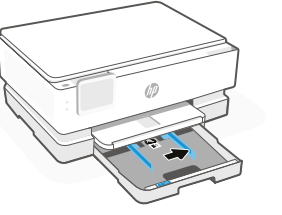

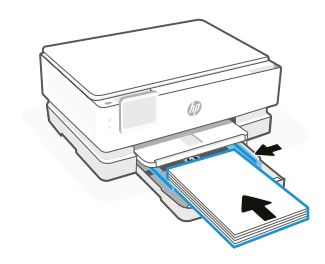

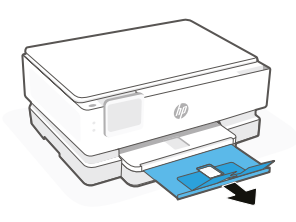

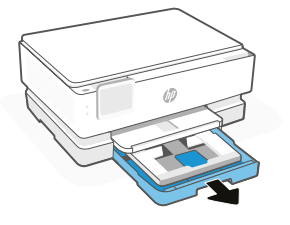

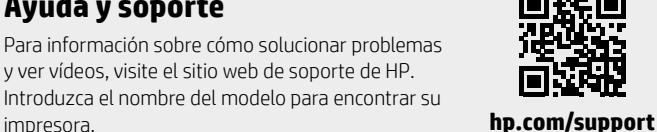

# Painel de controle

#### Painel

Abra o Painel tocando ou deslizando o dedo no topo da tela para acessar as tarefas e o status da impressora.

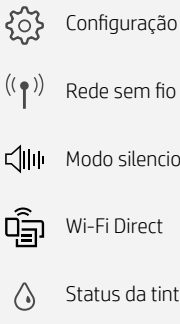

Rede sem fio

Modo silencioso

Status da tinta

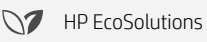

Voltar

Início 俞

2 Ajuda

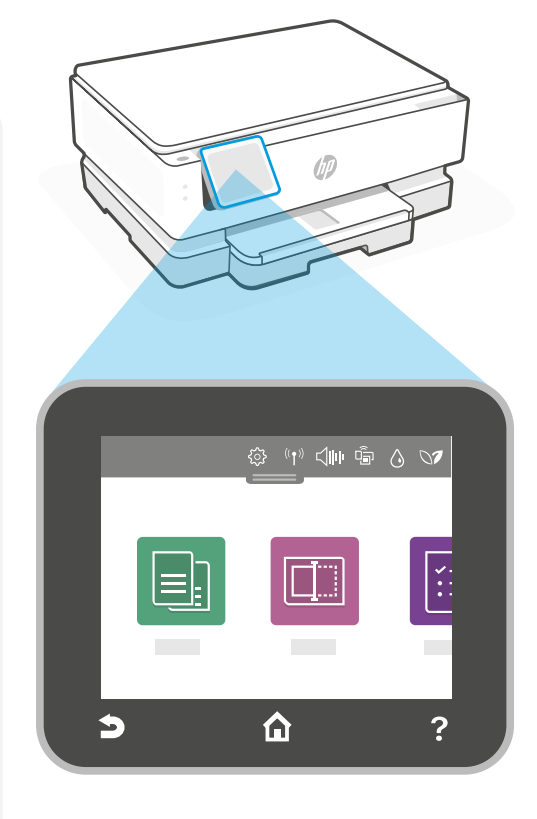

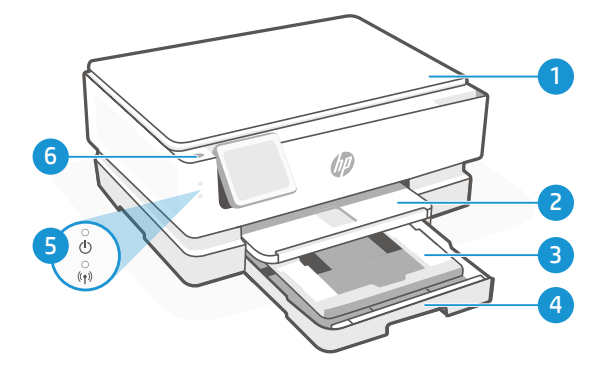

# **Recursos da impressora**

- 1 Tampa do scanner
- 2 Bandeja de fotos (10x13,15x13,13x18 cm)
- 3 Bandeja principal (Carta/A4, foto 10x30 cm)
- 4 Bandeja principal
- 5 Luz de energia e luz Wi-Fi
- 6 Botão Liga/Desliga

#### Não use USB para configuração

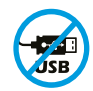

As impressoras com uma etiqueta cobrindo a porta USB devem ser configuradas com o HP Smart e uma conexão de Internet. Após a configuração, você pode imprimir usando um cabo USB, se necessário, mas a impressora também deve permanecer conectada à Internet.

# Português

### Atualizações da impressora

As atualizações automáticas de firmware estão ativadas para esta impressora. Para alterar esta configuração, consulte o guia do usuário do produto online em **hp.com/support**. Veja a Política de Privacidade da HP e informações sobre coleta de dados **hp.com/privacy** 

#### Ajuda e dicas sobre Wi-Fi e conectividade

Se o software não conseguir encontrar sua impressora durante ou após a configuração, verifique as seguintes condições para resolver o problema.

| Durante a configuração                                                                                          |                                                                                                    |  |
|----------------------------------------------------------------------------------------------------|----------------------------------------------------------------------------------------------------|--|
| Possível problema                                                                                               | Solução                                                                                                    |  |
| O modo de configuração Wi-Fi da impressora<br>atingiu o tempo limite (a luz do Wi-Fi não está<br>piscando)      | Se o software HP não conseguir encontrar sua impressora, ela<br>pode ter saído do modo de configuração.<br>Verifique o painel de controle e selecione "Continuar<br>configuração", se solicitado.                                                                                                    |  |
|                                                                                                    |                                                                                                    |  |
| O computador ou o dispositivo móvel está<br>muito distante da impressora                                        | Coloque o computador ou o celular perto da impressora.<br>Seu dispositivo pode estar fora do alcance do sinal Wi-Fi da<br>impressora.                                                                                                    |  |
| Computador conectado a uma Rede Rede<br>Privada (VPN) ou rede remota de trabalho                                | Desconecte-se da VPN antes de instalar o software HP Smart.<br>Você não pode instalar aplicativos da Microsoft Store quando<br>conectado a uma VPN. Conecte-se à VPN novamente depois<br>de terminar a configuração da impressora.<br><b>Observação:</b> avalie seu local e a segurança da rede Wi-Fi<br>antes de desconectar-se de uma VPN. |  |
| 0 Wi-Fi está desligado no computador<br>(computador conectado por Ethernet)                                     | Se seu computador estiver conectado por Ethernet, ligue o<br>Wi-Fi do computador durante a configuração da impressora.<br>Desconecte temporariamente o cabo Ethernet para completar<br>a configuração pelo Wi-Fi.                                                                                                    |  |
| O Bluetooth está desligado no seu<br>computador<br>ou dispositivo móvel.<br>A localização está desligada no seu | Ligue o Bluetooth no computador ou dispositivo móvel sendo<br>usado para concluir a configuração da impressora. Para<br>dispositivos móveis, ligue também os serviços de localização.<br>O Bluetooth e a localização ajudam o software a encontrar a<br>rede e a impressora                                                                  |  |
| dispositivo móvel.                                                                                              | <b>Observação:</b> sua localização não será determinada e<br>nenhuma informação desse tipo será enviada para a HP<br>como parte do processo de configuração.                                                                                                    |  |

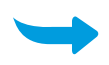

| Após a configuração                                                               |                                                                                                    |
|-----------------------------------------------------------------------------------|----------------------------------------------------------------------------------------------------|
| Possível problema                                                                 | Solução                                                                                                    |
| A impressora não se reconecta ou mantém<br>uma conexão à rede após a configuração | <ol> <li>Deslize para baixo, no painel de controle da impressora,<br/>para abrir o Painel.</li> </ol>                                                                                                    |
|                                                                                   | <ol> <li>Toque (<sup>2</sup>/<sub>2</sub>) &gt; Configuração de rede &gt; Restaurar configurações<br/>de rede. Toque em Sim quando solicitado. A luz Wi-Fi vai<br/>piscar em azul.</li> </ol>            |
|                                                                                   | <ol> <li>Feche e reabra o HP Smart no seu computador ou<br/>dispositivo móvel.</li> </ol>                                                                                                    |
|                                                                                   | 4. No HP Smart, clique com o botão direito ou mantenha<br>pressionado o cartão da impressora para remover a<br>impressora da tela Inicial. Depois, readicione a impressora e<br>siga os prompts na tela. |

#### Informações sobre a configuração de hardware da impressora

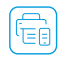

Siga as instruções no software HP Smart para facilitar a configuração. Acesse **123.hp.com** para instalar o software.

#### **Instalar cartuchos**

1. Certifique-se de que a tampa de digitalização esteja fechada. Abra a porta frontal e levante a porta de acesso ao cartucho (conforme mostrado).

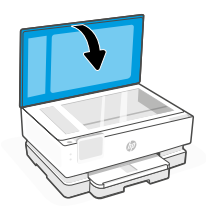

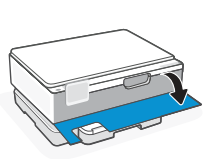

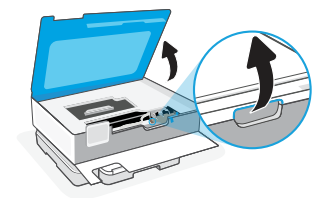

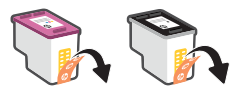

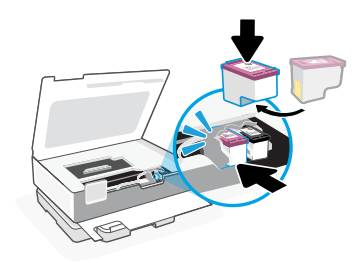

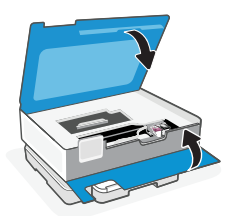

- 2. Retire a fita protetora em ambos os cartuchos
- Gire os cartuchos de modo que a face mais alta termine voltada para a impressora. Insira os cartuchos até encaixar no lugar.

4. Feche a porta de acesso ao carro e a porta frontal quando terminar.

#### Coloque papel carta ou A4

1. Abra a bandeja principal.

2. Empurre a bandeja de fotos para acessar a bandeja principal.

 Deslize as guias de papel para fora. Coloque papel carta ou A4. Empurre o papel totalmente para dentro da bandeja e ajuste as guias.

4. Feche a bandeja principal. Puxe o extensor da bandeja de saída.

Ajuda e suporte

Para ver vídeos e soluções de problemas da impressora, acesse o site de suporte da HP. Informe o nome do modelo para localizar a impressora.

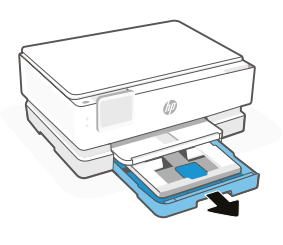

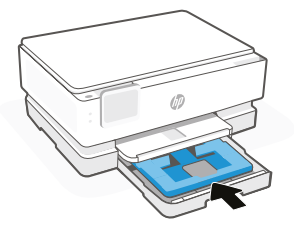

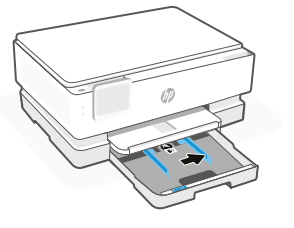

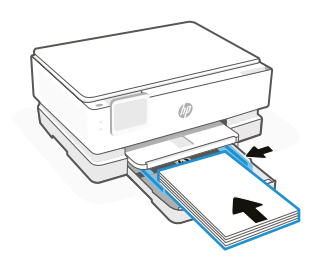

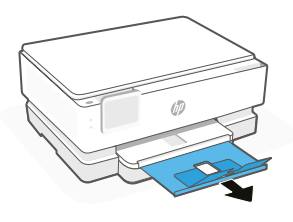

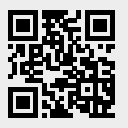

# Kontrollpanel

#### Instrumentpanel

Öppna instrumentpanelen genom att trycka eller svepa överst på skärmen för att komma åt skrivarens uppgifter och status.

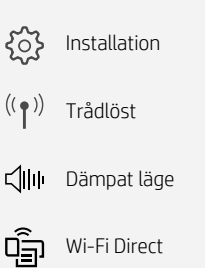

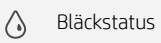

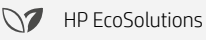

- Tillbaka
- 🔂 Hem
- ? Hjälp

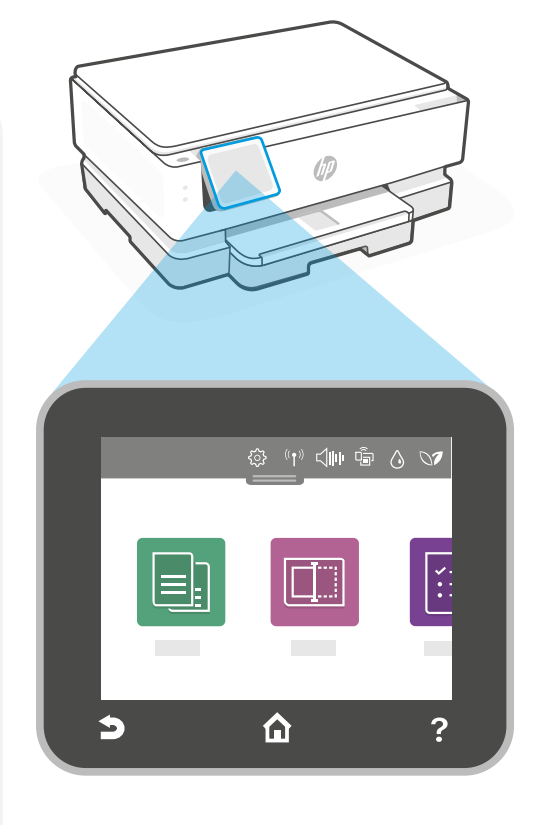

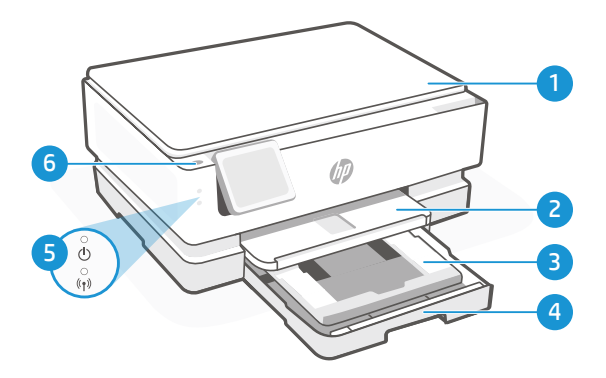

# Skrivarfunktioner

- 1 Skannerlock
- 2 Utmatningsfack
- 3 Fotofack (4x6, 5x5, 5x7 tum)
- 4 Huvudfack (Letter/A4, 4x12 tum-foto)
- 5 Strömlampa och Wi-Fi-lampa
- 6 Strömbrytare

#### Använd inte USB för konfigurationen

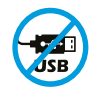

Skrivare med en etikett som täcker USB-porten måste konfigureras med HP Smart och en internetanslutning. Efter konfigurationen kan du skriva ut med en USB-kabel om det behövs men skrivaren måste även vara ansluten till Internet.

# Svenska

#### Skrivaruppdateringar

Automatisk uppdatering av den fasta programvaran är aktiverad för den här skrivaren. Information om hur du ändrar den här inställningen hittar du i produktens onlineanvändarhandbok på **hp.com/support**. Visa HP:s sekretesspolicy och information om datainsamling på **hp.com/privacy** 

#### Hjälp och tips för Wi-Fi och anslutningar

Om programvaran inte kan hitta din skrivare under eller efter installationen, kontrollera följande villkor för att lösa problemet.

| Under installationen                                                                                                    |                                                                                                    |  |
|----------------------------------------------------------------------------------------------------|----------------------------------------------------------------------------------------------------|--|
| Möjliga problem                                                                                                    | Lösning                                                                                                    |  |
| Tidsgräns nådd för skrivarens Wi-Fi-<br>konfigureringsläge (Wi-Fi-lampan blinkar inte)                                    | Om HP-programvaran inte hittar skrivaren kan det hända att<br>skrivaren inte längre är i installationsläge.                                                                                                    |  |
|                                                                                                    | Gå igenom kontrollpanelen och välj om du så ombeds att<br>fortsätta installationen.                                                                                                    |  |
| Datorn eller den mobila enheten är för långt<br>från skrivaren                                                            | Flytta datorn eller den mobila enheten närmare skrivaren. Din<br>enhet kan vara utom räckvidd för skrivarens Wi-Fi-signal.                                                                                                    |  |
| Dator ansluten till ett virtuellt privat nätverk<br>(VPN) eller nätverk för distansarbete.                                | Koppla bort från ett VPN innan du installerar programvaran<br>HP Smart. Du kan inte installera appar från Microsoft Store<br>när du är ansluten till ett VPN. Anslut till ditt VPN igen efter att<br>skrivarinstallationen är klar.<br><b>Obs!</b> Tänk på din plats och säkerheten i Wi-Fi-nätverket<br>innan du kopplar från ett VPN. |  |
| Wi-Fi är avstängt på datorn<br>(dator ansluten via Ethernet)                                                              | Om datorn är ansluten via Ethernet aktiverar du<br>datorns Wi-Fi medan du installerar<br>skrivaren. Koppla tillfälligt ur Ethernet-kabeln och slutför<br>installationen via Wi-Fi.                                                                                                    |  |
| Bluetooth har stängts av på datorn eller den<br>mobila enheten.<br>Positionering har stängts av på den mobila<br>enheten. | Slå på Bluetooth för datorn eller den mobila enheten som<br>används för att slutföra skrivarinstallationen. För mobila<br>enheter slår du på positioneringstjänster också. Bluetooth och<br>positionering hjälper programvaran att hitta ditt nätverk och<br>din skrivare.                                                              |  |
|                                                                                                    | <b>Ubs!</b> Din plats fastställs inte och ingen platsinformation skickas till HP som en del av installationsprocessen.                                                                                                    |  |

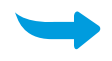

| Efter installationen                                                                                            |                                                                                                    |
|----------------------------------------------------------------------------------------------------|----------------------------------------------------------------------------------------------------|
| Möjliga problem                                                                                                 | Lösning                                                                                                    |
| Skrivaren ansluter inte på nytt eller<br>upprätthåller inte anslutningen till nätverket<br>efter installationen | <ol> <li>Svep nedåt på skrivarens kontrollpanel för att öppna<br/>instrumentpanelen.</li> <li>Tryck på أي &gt; Nätverksinställning &gt; Återställ<br/>nätverksinställningar. Tryck på Ja när du så ombeds. Wi-Fi-<br/>lampan blinkar med blått ljus.</li> <li>Stäng HP Smart på datorn eller den mobila enheten och<br/>öppna det igen.</li> </ol> |
|                                                                                                    | 4. I HP Smart högerklickar du eller trycker och håller kvar på<br>skrivarkortet för att ta bort skrivaren från startskärmen. Lägg<br>sedan till skrivaren igen och följ anvisningarna på skärmen.                                                                                                    |

#### Information om maskinvaruinstallation för skrivaren

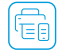

Installera enkelt genom att följa anvisningarna i HP Smart-programvaran. Besök 123.hp.com för att installera programvara.

#### Installera bläckpatronerna

1. Se till att skanningslocket är stängt. Öppna frampanelen och lyft sedan patronluckan (såsom visas).

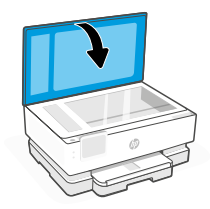

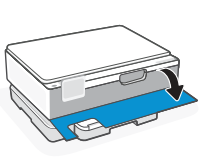

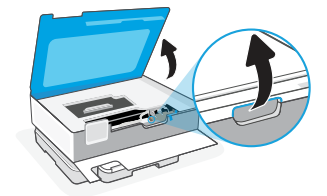

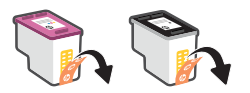

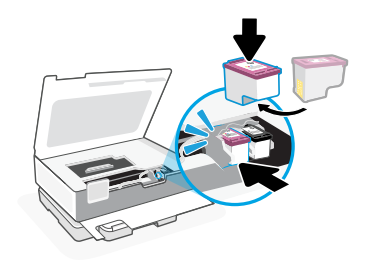

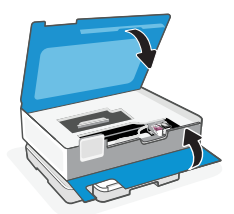

- 2. Avlägsna skyddstejpen på båda patronerna.
- 3. Vrid patronerna så att den högre änden är riktad mot skrivaren. Sätt i patronerna tills de klickar på plats.

4. Stäng patronluckan och den främre luckan när du är klar.

#### Fyll på Letter- eller A4-papper

1. Öppna huvudfacket.

2. Tryck in fotofacket för att komma åt huvudfacket.

 Dra ut pappersledarna. Fyll på Letter- eller A4-papper. Tryck in papperet helt i facket och justera skenorna.

4. Stäng huvudfacket. Dra ut utmatningsfackets förlängningsdel.

skrivaren.

Hjälp och support

Besök HP:s supportwebbplats för skrivarfelsökning och videor. Ange ditt modellnamn för att hitta

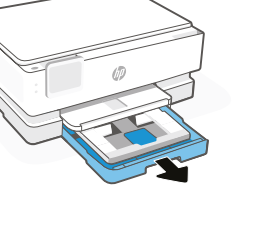

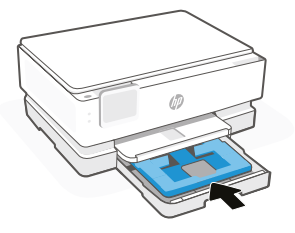

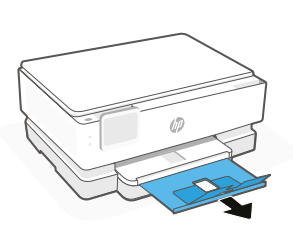

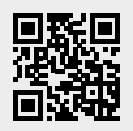

# Ohjauspaneeli

#### Kojelauta

Avaa kojelauta koskettamalla tai pyyhkäisemällä näytön yläosaa, niin pääset tulostimen tehtäviin ja tilaan.

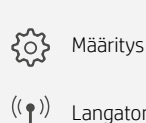

Langaton

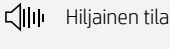

0\_\_\_\_ Wi-Fi Direct

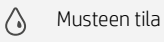

- HP EcoSolutions  $\mathbf{N}$
- Takaisin ⊐
- Aloitus
- 2 Ohje

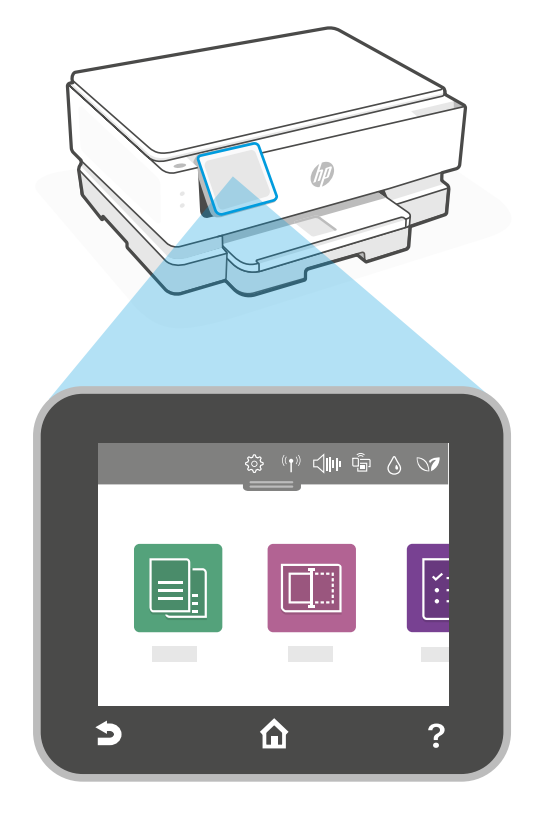

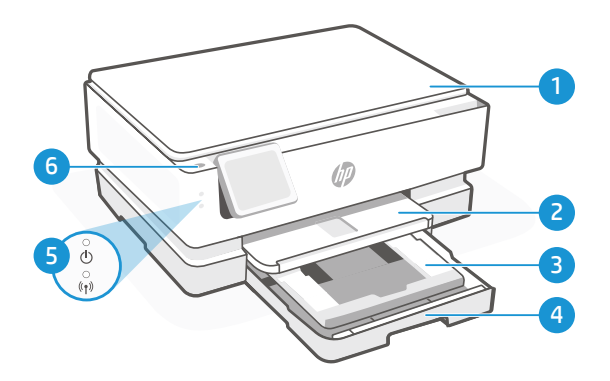

# Tulostusominaisuudet

- Skannerin kansi 1
- Tulostelokero 2
- Valokuvalokero (4x6, 5x5, 5x7 tuumaa) 3
- Päälokero (Letter/A4, 4x12 tuuman valokuva) 4
- 5 Virran merkkivalo ja Wi-Fi-merkkivalo
- Virtapainike 6

# Älä käytä asennukseen USB-yhteyttä

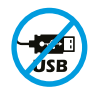

Mikäli tulostimen USB-liitännän päällä on tarra, se pitää asentaa HP Smart -sovelluksen ja Internetyhteyden avulla. Määrityksen jälkeen laitteella voi tarvittaessa tulostaa USB-kaapelilla, mutta tulostimella pitää edelleen olla myös Internet-yhteys.

# Finnish

#### Tulostimen päivitykset

Tässä tulostimessa on käytössä automaattiset laiteohjelmiston päivitykset. Jos haluat muuttaa tämän asetuksen, katso ohjeet tuotteen online-käyttöohjeessa osoitteessa **hp.com/support**. Katso HP:n tietosuojakäytäntö ja tietojen keräämistä koskevat tiedot osoitteessa **hp.com/privacy** 

# Ohjeita ja vinkkejä Wi-Fi-yhteyden ja liitäntöjen käyttöön

Ellei ohjelmisto pysty löytämään tulostinta asennuksen tai jälkiasennuksen aikana, tarkista seuraavat tilanteet ongelman ratkaisemiseksi.

| Asennuksen aikana                                                                                                    |                                                                                                    |
|----------------------------------------------------------------------------------------------------|----------------------------------------------------------------------------------------------------|
| Mahdollinen ongelma                                                                                                    | Ratkaisu                                                                                                    |
| Tulostimen Wi-Fi-asennustilan aikakatkaisu<br>(Wi-Fi-valo ei vilku)                                                        | Jos HP-ohjelmisto ei pysty löytämään tulostintasi, tulostin on<br>saattanut poistua asennustilasta.                                                                                                    |
|                                                                                                    | Tarkista ohjauspaneelista ja valitse "Jatka asennusta", jos sitä<br>kysytään.                                                                                                    |
| Tietokone tai mobiililaite on liian kaukana<br>tulostimesta                                                                | Siirrä tietokone tai mobiililaite lähemmäksi tulostinta. Laitteesi<br>voi olla tulostimen Wi-Fi-signaalin kantoalueen ulkopuolella.                                                                                                    |
| Tietokone on yhdistetty virtuaaliseen<br>yksityiseen verkkoon (VPN) tai etätyö-<br>verkkoon                                | Katkaise yhteys VPN-palveluun ennen HP Smart -ohjelmiston<br>asennusta. Et voi asentaa sovelluksia Microsoft Storesta,<br>jos yhteys VPN-palveluun on päällä. Yhdistä VPN-palveluun<br>uudelleen tehtyäsi tulostimen asetukset.<br><b>Huomautus:</b> Harkitse sijaintiasi ja Wi-Fi-verkon suojausta<br>ennen yhteyden katkaisemista VPN-palveluun.                                         |
| Wi-Fi kytketty pois päältä tietokoneessa<br>(tietokoneessa on Ethernet-yhteys)                                             | Jos tietokoneesi on yhdistetty Ethernetin kautta, ota<br>käyttöön tietokoneesi Wi-Fi-yhteys määrittäessäsi tulostimen<br>asetuksia. Irrota Ethernet-kaapeli hetkellisesti asetusten<br>viimeistelemiseksi Wi-Fi:n kautta.                                                                                                    |
| Tietokoneen tai mobiililaitteen Bluetooth on<br>kytketty pois päältä.<br>Mobiililaitteen sijainti on kytketty pois päältä. | Kytke käyttämäsi tietokoneen tai mobiililaitteen Bluetooth<br>päälle, jotta tulostinmääritykset voidaan tehdä. Jos käytössä<br>on mobiililaite, kytke myös sijaintipalvelut päälle. Bluetooth- ja<br>Sijainti-toiminnot auttavat ohjelmistoa löytämään verkkosi ja<br>tulostimesi.<br>Huomautus: Sijaintiasi ei selvitetä eikä sijaintitietoja lähetetä<br>HP:lle osana määritysprosessia. |

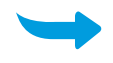

| Jälkiasennus                                                                      |                                                                                                    |
|-----------------------------------------------------------------------------------|----------------------------------------------------------------------------------------------------|
| Mahdollinen ongelma                                                               | Ratkaisu                                                                                                    |
| Tulostin ei yhdistä uudelleen tai säilytä<br>yhteyttä verkkoon asennuksen jälkeen | <ol> <li>Pyyhkäise alas tulostimen ohjauspaneelissa ja avaa<br/>Työpöytä.</li> <li>Kosketa ⟨ŷ⟩ &gt; Verkon asennus &gt; Palauta verkkoasetukset.<br/>Kosketa Kyllä, kun kehote tulee näkyviin. Wi-Fi-valo vilkkuu<br/>sinisenä.</li> <li>Sulie HP Smart ja avaa se uudelleen tietokoneessasi taj</li> </ol>                                            |
|                                                                                   | <ul> <li>b. Suge m Sinta i ja uva se adacteen tietokoncessus tai<br/>mobililiaitteessa.</li> <li>4. HP Smart -ohjelmassa napsauta hiiren oikealla painikkeella<br/>tai paina tulostinkorttia ja pidä se painettuna tulostimen<br/>poistamiseksi aloitusnäytöstä. Lisää sitten tulostin uudelleen ja<br/>noudata näytössä annettuja ohjeita.</li> </ul> |

#### Tulostimen laiteasetusten tiedot

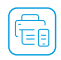

Määritä asetukset helposti noudattamalla HP Smart -ohjelmiston ohjeita. Käy osoitteessa **123.hp.com** ohjelmiston asentamiseksi.

#### Asenna kasetit

1. Varmista, että skannerin kansi on suljettu. Avaa etuluukku ja nosta mustekasettipesän luukku (kuvassa näkyvällä tavalla).

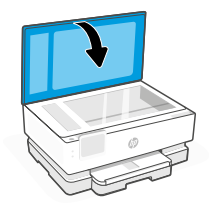

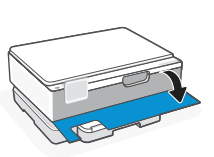

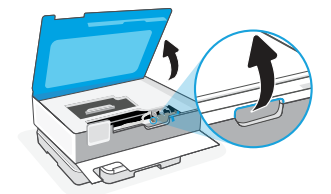

Ch Ch

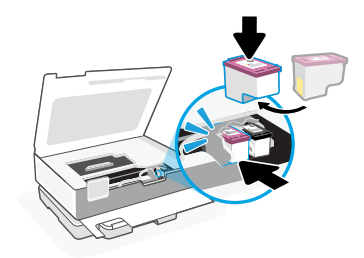

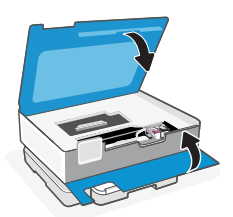

- 2. Poista suojateippi molemmista kaseteista.
- Käännä kasetit siten, että korkeampi pää on tulostimeen päin. Laita kasetit paikoilleen niin, että ne napsahtavat.

4. Sulje lopuksi mustekasettipesän luukku ja etuluukku.

### Lataa tulostimeen Letter- tai A4-kokoista paperia

1. Avaa päälokero.

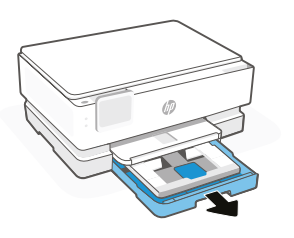

2. Työnnä valokuvalokero paikalleen päästäksesi käsiksi päälokeroon.

 Siirrä paperinohjaimet sivuun. Lataa tulostimeen Letter- tai A4-kokoista paperia. Työnnä paperi kokonaan lokeroon ja säädä ohjaimet.

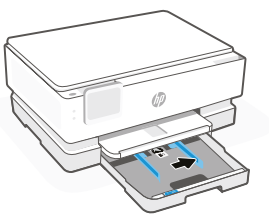

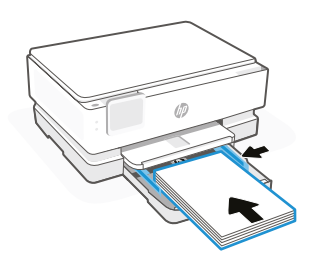

4. Sulje päälokero. Vedä tulostelokeron jatke ulos.

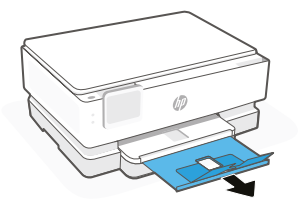

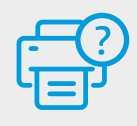

#### Ohje ja tuki

Tulostimen vianmääritystä ja videoita varten käy HP:n tuotetukisivuilla. Etsi tulostin kirjoittamalla sen mallinimi.

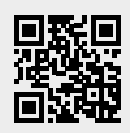

# Kontrollpanel

### Dashbord

Åpne dashbordet ved å berøre eller sveipe øverst på skjermen for å få tilgang til skriveroppgaver og -status.

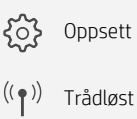

| Γ″ | ITAULØSL |
|----|----------|
|    |          |

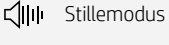

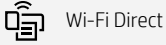

👌 Blekkstatus

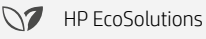

- Tilbake
- Start
- ? Hjelp

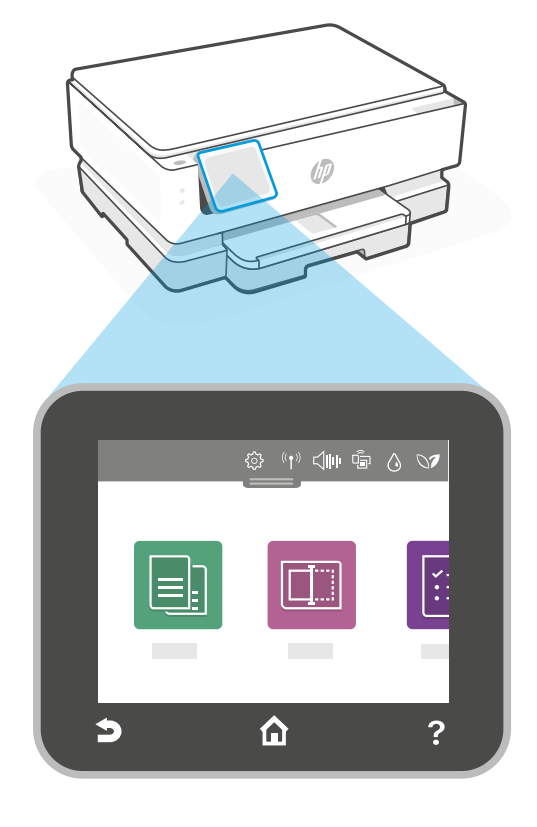

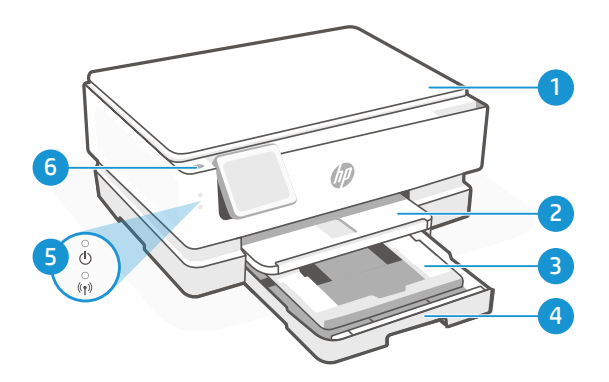

# Skriverfunksjoner

- 1 Skannerlokk
- 2 Utskuff
- 3 Bildeskuff (4x6, 5x5, 5x7 tommer)
- 4 Hovedskuff (Letter/A4, 4x12 tommers bilde)
- 5 Strøm- og Wi-Fi-lampe
- 6 Av/på-knapp

#### Ikke bruk USB til oppsett

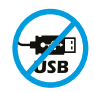

Skrivere der en etikett dekker USB-porten må konfigureres med HP Smart og en Internett-tilkobling. Etter oppsettet kan du skrive ut med en USB-kabel om nødvendig, men skriveren må også være tilkoblet Internett.

# Skriveroppdateringer

Automatiske fastvareoppdateringer er slått på for denne skriveren. For å endre denne innstillingen kan du se produktets brukerveiledning på nettet på **hp.com/support**. Se personvernerklæringen til HP og informasjon om datainnsamling på **hp.com/privacy** 

# Hjelp og tips til Wi-Fi og tilkobling

Hvis programvaren ikke finner skriveren under oppsettet eller etter-oppsettet, kan du kontrollere følgende for å løse problemet.

| Under oppsett                                                                                                   |                                                                                                    |
|----------------------------------------------------------------------------------------------------|----------------------------------------------------------------------------------------------------|
| Potensielt problem                                                                                              | Løsning                                                                                                    |
| Tidsavbrudd for oppsettsmodus for<br>skriverens Wi-Fi (Wi-Fi-lampen blinker ikke)                               | Hvis HP-programvaren ikke finner skriveren, kan det hende at skriveren har forlatt oppsettmodus.                                                                                                    |
|                                                                                                    | Sjekk kontrollpanelet og velg "Gjenoppta oppsett", hvis du blir<br>bedt om det.                                                                                                    |
| Datamaskin eller mobilenhet er for<br>langt unna skriveren                                                      | Flytt datamaskin eller mobilenhet nærmere skriveren. Enheten<br>din kan være utenfor skriverens Wi-Fi-signal.                                                                                                    |
| Datamaskin er tilkoblet et virtuelt privat<br>nettverk (VPN) eller eksternt arbeidsnettverk                     | Koble fra et VPN før du installerer HP Smart-programvaren.<br>Du kan ikke installere apper fra Microsoft Store når du er<br>koblet til et VPN. Koble til VPN igjen etter at du har fullført<br>skriveroppsettet.<br><b>Merk:</b> Vurder plasseringen og sikkerheten til Wi-Fi-<br>nettverket før du kobler fra et VPN.                                                                       |
| Wi-Fi er slått av på datamaskinen<br>(Datamaskin koblet til med ethernet)                                       | Hvis datamaskinen er koblet til via ethernet, slå<br>på datamaskinens Wi-Fi mens du setter opp<br>skriveren. Koble fra ethernet-kabelen midlertidig for å fullføre<br>oppsettet over Wi-Fi.                                                                                                    |
| Bluetooth er slått av på datamaskinen eller<br>mobilenheten din.<br>Plassering er slått av på mobilenheten din. | Slå på Bluetooth på datamaskinen eller mobilenheten som<br>brukes til å fullføre skriveroppsett. For mobilenheter må<br>Plasseringstjenester også slås på. Bluetooth og Plassering<br>hjelper programvaren med å finne nettverket og skriveren din.<br><b>Merk:</b> Plasseringen din blir ikke bestemt. Ingen<br>plasseringsinformasjon blir sendt til HP som en del av<br>oppsettprosessen. |

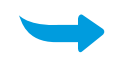

| Etter-oppsettt                                                                                  |                                                                                                    |
|-------------------------------------------------------------------------------------------------|----------------------------------------------------------------------------------------------------|
| Potensielt problem                                                                              | Løsning                                                                                                    |
| Skriveren vil ikke koble til eller opprettholde<br>tilkoblingen til et nettverk etter oppsettet | 1. Sveip ned på skriverens kontrollpanel for å åpne oversikten.<br>2. Trykk på 〈〉 > Nettverksoppsett > Gjenopprett<br>nettverksinnstillinger. Trykk på Ja når du blir bedt om det.<br>Wi-Fi -lyset begynner å blinke blått. |
|                                                                                                 | <ol> <li>Lukk og åpne HP Smart på datamaskinen eller<br/>mobilenheten.</li> </ol>                                                                                                    |
|                                                                                                 | 4. I HP Smart, høyreklikk eller trykk og hold inne skriverkortet<br>for å fjerne skriveren fra startskjermen. Deretter legger du til<br>skriveren injen og følger instruksjonene på skjermen                                |

#### Informasjon om oppsett av skriverens fastvare

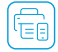

Følg instruksjonene i HP Smart-programvaren for enkelt oppsett. Besøk **123.hp.com** for å installere programvaren.

#### **Installer** patroner

1. Sørg for at skannelokket er lukket. Åpne frontdekselet og løft deretter tilgangsdekselet til patronen (som vist).

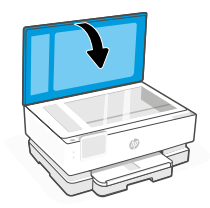

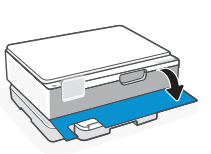

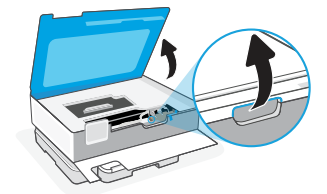

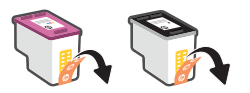

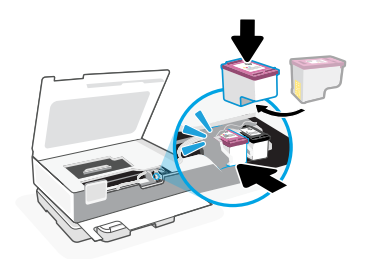

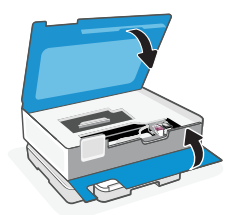

- 2. Fjern beskyttelsesteipen på begge kassettene.
- 3. Roter kassetten slik at den høyere enden vender mot skriveren. Sett inn kassettene og klikk på plass.

4. Lukk vognens tilgangsdør og frontdør når fullført.

1. Åpne hovedskuffen.

2. Skyv inn bildeskuffen for å få tilgang til hovedskuffen.

3. Skyv ut papirførerne. Legg i Lettereller A4-papir. Skyv papiret helt inn i skuffen og juster førerne.

4. Lukk hovedskuffen. Trekk ut utskuffens forlenger.

Hjelp og støtte

skriveren.

For feilsøking og videoer, kan du gå til HP-nettstedet for kundestøtte. Skriv inn modellnavn for å finne

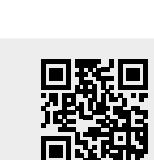

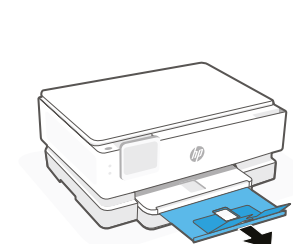

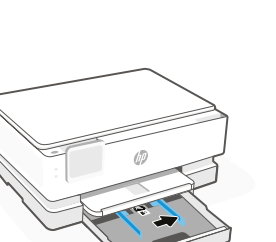

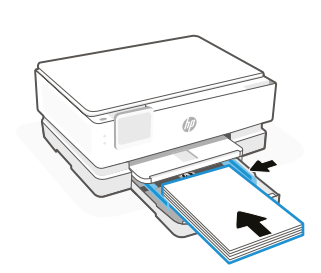

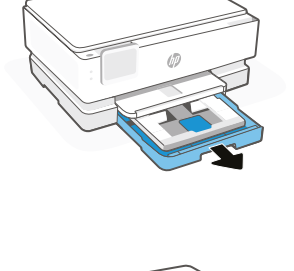

# Kontrolpanel

#### Dashboard

Åbn dashboardet ved at røre eller stryge øverst på skærmen, hvorved du får adgang til printerens opgaver og status.

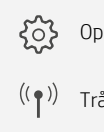

- Opsætning
- Trådløs
- Lydløs tilstand

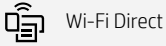

- $\wedge$ Blækstatus
- HP EcoSolutions
- ⊅ Tilbage
- 俞 Hjem
- 2 Hjælp

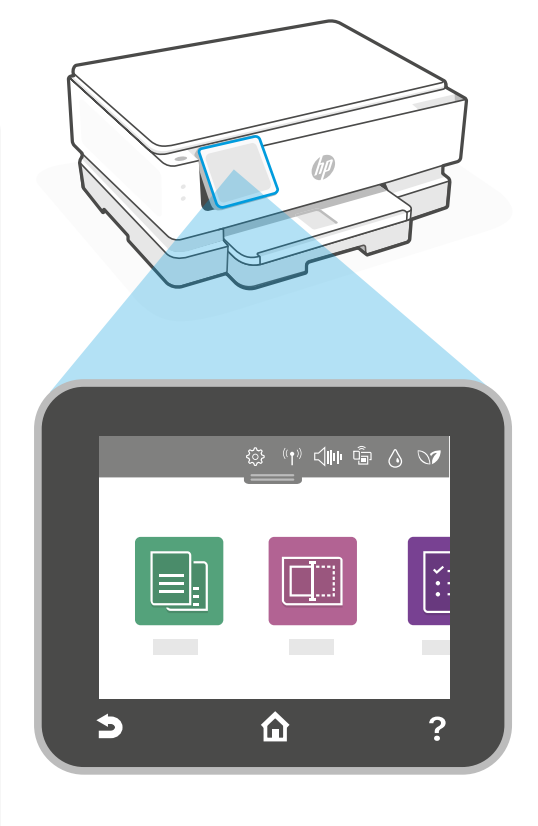

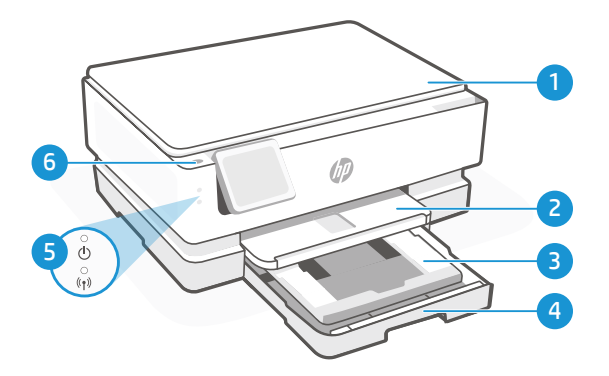

# Printerfunktioner

- 1 Scannerlåg
- 2 Outputbakke
- 3 Fotobakke (4x6, 5x5, 5x7 tommer)
- Hovedbakke (Letter/A4, 4x12 tommer foto) 4
- 5 Afbryderindikator og wi-fi-indikator
- 6 Afbryderknap

#### Brug ikke USB-tilslutning ved opsætning

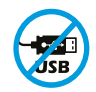

Printere med et mærkat, som dækker USB-porten, skal opsættes med HP Smart og en forbindelse til internettet. Efter at opsætningen er udført, kan du udskrive med printeren forbundet via et USBkabel, hvis du har brug for det, men printeren skal forblive forbundet til internettet.

# Dansk

### Printeropdateringer

Automatiske firmwareopdateringer er aktiveret for denne printer. For at ændre denne indstilling henvises der til den online produktbrugervejledning på **hp.com/support**. Se HPs privatlivspolitik og oplysninger om dataindsamling på **hp.com/privacy** 

# Hjælp og tips til oprettelse af forbindelse til wi-fi

Hvis softwaren ikke kan finde din printer under opsætning eller efter opsætning, skal du undersøge følgende for at løse problemet.

| Under opsætning                                                                                       |                                                                                                    |
|----------------------------------------------------------------------------------------------------|----------------------------------------------------------------------------------------------------|
| Muligt problem                                                                                        | Løsning                                                                                                    |
| Printer Wi-Fi opsætningstilstand er udløbet<br>(Wi-Fi-lys blinker ikke)                               | Hvis HP-softwaren ikke kan finde din printer, er det muligt, at printeren er gået ud af opsætningstilstanden.                                                                                                    |
|                                                                                                    | Kig på kontrolpanelet, og vælg "Genoptag opsætning", hvis du<br>bliver bedt om det.                                                                                                    |
| Computer eller mobilenhed er for langt væk<br>fra printeren                                           | Flyt din computer eller mobilenhed tættere på printeren. Din<br>enhed kan være uden for printerens wi-fi-signals rækkevidde.                                                                                                    |
| Computeren er forbundet til et Virtual<br>Private Network (VPN) eller fjern-netværk                   | Afbryd forbindelsen til VPN, inden du installerer HP Smart-<br>softwaren. Du kan ikke installere apps fra Microsoft Store, når<br>der er forbindelse til et VPN. Opret forbindelse til VPN, når du<br>har afsluttet opsætningen.<br><b>Bemærk:</b> Overvej din placering og sikkerheden ved wi-fi-<br>netværket, inden du afbryder forbindelsen til et VPN. |
| Wi-fi er slået fra på computeren<br>(computeren er forbundet via Ethernet)                            | Hvis din computer er tilsluttet via Ethernet, skal du tænde for<br>computerens wi-fi, mens du konfigurerer printeren. Frakobl<br>Ethernet-kablet midlertidigt for at afslutte opsætningen via<br>wi-fi.                                                                                                    |
| Bluetooth er slukket på computeren eller<br>mobilenheden.<br>Lokation er slået fra på din mobilenhed. | Tænd Bluetooth på den computer eller mobile enhed, der bruges,<br>for at gennemføre opsætningen af printeren. På mobilenheder<br>tændes også for placeringstjenesterne. Bluetooth og Placering<br>hjælper softwaren med at finde netværket og printeren.                                                                                                    |
|                                                                                                    | <b>Bemærk:</b> Din placering og dine oplysninger om placering bliver sendt til HP som en del af opsætningen.                                                                                                    |

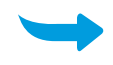

| Efter opsætning                                                                                              |                                                                                                    |
|----------------------------------------------------------------------------------------------------|----------------------------------------------------------------------------------------------------|
| Muligt problem                                                                                               | Løsning                                                                                                    |
| Printeren opretter ikke forbindelse eller<br>opretholder ikke forbindelsen til et netværk<br>efter opsætning | 1. Stryg ned på printerens kontrolpanel for at åbne<br>instrumentbrættet.<br>2. Tryk på {స్టే} > Netværksopsætning > Gendan<br>netværksindstillinger. Tryk på Ja, når du bliver bedt om det.<br>Wi-Fi-indikatoren blinker blåt.                                                              |
|                                                                                                    | <ol> <li>Luk og åbn HP Smart på din computer eller mobilenhed.</li> <li>I HP Smart skal du højreklikke eller trykke og holde<br/>printerkortet nede for at fjerne printeren fra startskærmen.<br/>Herefter tilføjes printeren igen, og du skal følge vejledningen<br/>på skærmen.</li> </ol> |

#### Oplysninger om opsætning af printerhardware

Følg instruktionerne i HP Smart-softwaren for nem opsætning. Besøg **123.hp.com** for at installere software.

#### **Installere patroner**

1. Kontroller, at scannerlåget er lukket. Åbn forreste låge og løft adgangslågen til patronerne (som vist).

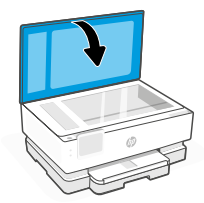

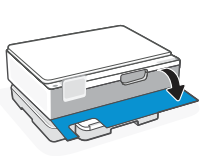

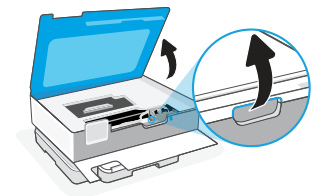

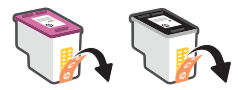

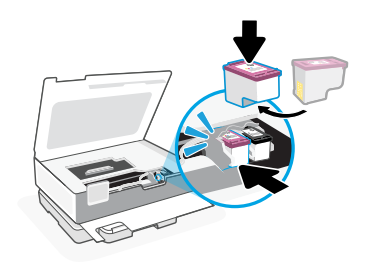

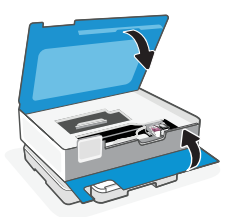

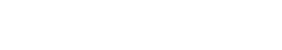

- 2. Fjern beskyttelsestapen på begge patroner.
- 3. Drej patronerne, så den høje ende vender mod printeren. Indsæt patronerne, og klik på plads.

4. Luk dækslet til blækpatronerne og det forreste dæksel, når du er færdig.

1. Åbn hovedbakken.

2. Skyv inn bildeskuffen for å få tilgang til hovedskuffen.

3. Skub papirstyrene ud. Legg i Letter- eller A4-papir. Skyv papiret helt inn i skuffen og juster førerne.

4. Luk hovedbakken. Træk udskriftsbakkens forlænger ud.

Hjælp og support

for at finde din printer.

Besøg HP's supportwebsted for at fejlfinde, se videoer og finde oplysninger. Indtast modelnavnet

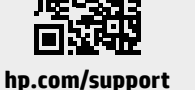

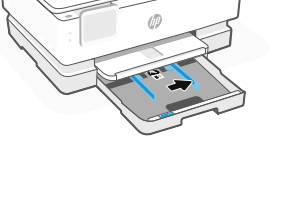

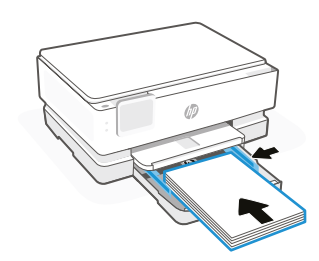

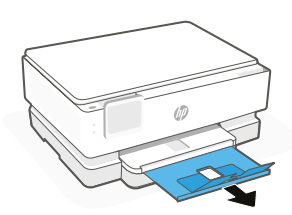

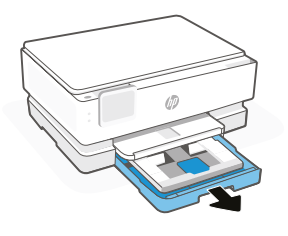

# Juhtpaneel

#### Töölaud

Printeri ülesannetele ja olekule juurde pääsemiseks avage töölaud, puudutades ekraani ülaosa või seal sõrmega libistades.

 ۲۰۰۰
 Seadistus

 ((۱))
 Traadita

**└│|||**| Vaikne režiim

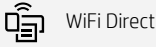

🖒 Tindi olek

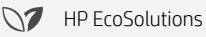

Tagasi

- Avaleht
- ? Spikker

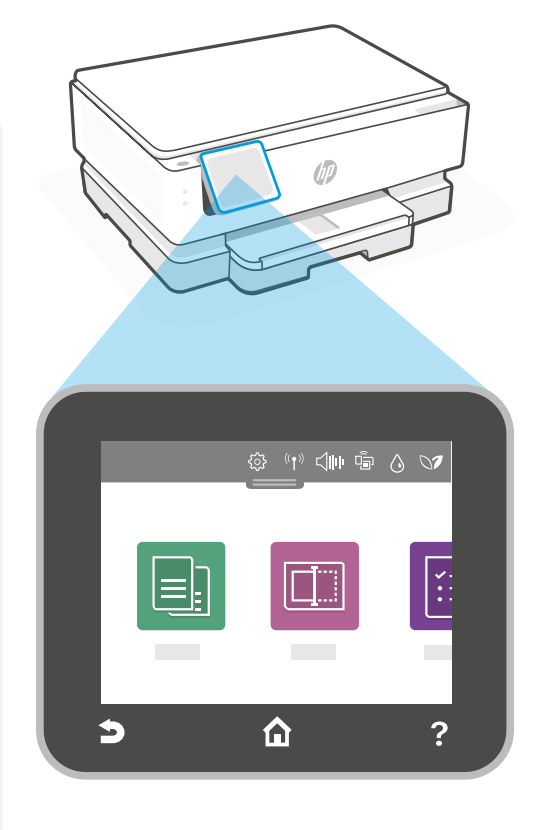

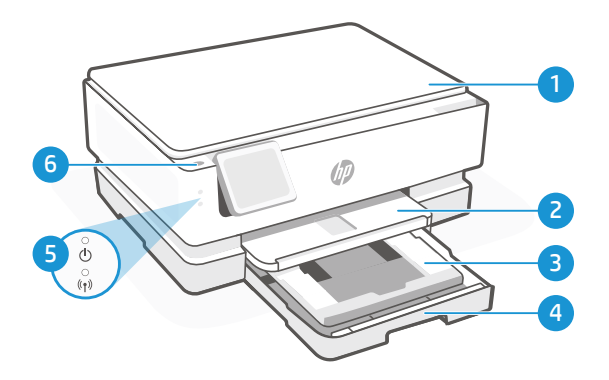

# Printeri funktsioonid

- 1 Skanneri kaas
- 2 Väljundsalv
- 3 Fotosalv (4x6, 5x5, 5x7 tolli)
- 4 Peasalv (Letter/A4, 4x12 tolline foto)
- 5 Toitetuli ja WiFi-tuli
- 6 Toitenupp

# Ärge kasutage seadistamiseks USB-d

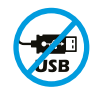

USB-porti katva sildiga printerid tuleb seadistada HP Smarti ja internetiühenduse abil. Pärast seadistamist saate vajaduse korral printida USB-kaabli abil, kuid printer peab ka internetiga ühendatud olema.

#### Printeri värskendused

Automaatsed püsivara värskendused on selle printeri jaoks sisse lülitatud. Selle sätte muutmiseks vaadake toote veebipõhist kasutusjuhendit aadressil **hp.com/support**. Vaadake HP privaatsuseeskirju ja teavet andmete kohta kogumik aadressil **hp.com/privacy** 

#### Abi ja näpunäited WiFi ja ühenduvuse kohta

Kui tarkvara ei leia seadistamise ajal või pärast seadistamist teie printerit üles, kontrollige probleemi lahendamiseks järgmisi tingimusi.

| Seadistamise ajal                                                                                                 |                                                                                                    |
|----------------------------------------------------------------------------------------------------|----------------------------------------------------------------------------------------------------|
| Võimalik probleem                                                                                                 | Lahendus                                                                                                    |
| Printeri WiFi seadistusrežiim aegus<br>(traadita ühenduse tuli ei vilgu)                                          | Kui HP tarkvara ei leia teie printerit, võib printer olla<br>seadistusrežiimist väljunud.                                                                                                    |
|                                                                                                    | Kontrollige juhtpaneeli ja valige "Jätka seadistamist", kui seda<br>küsitakse.                                                                                                    |
| Arvuti või mobiilseade on liiga kaugel<br>printerist                                                              | Liigutage arvuti või mobiilseade printerile lähemale. Teie seade<br>võib olla printeri WiFi-signaali levialast väljas.                                                                                                    |
| Virtuaaliga ühendatud arvuti Privaatvõrk<br>(VPN) või kaugtöövõrk                                                 | Katkestage ühendus VPN-iga enne, kui installite HP Smart<br>tarkvara. Te ei saa installida rakendusi Microsoft Store-st, kui<br>olete ühendatud VPN-iga. Ühendage uuesti VPN-iga, kui olete<br>lõpetanud printeri seadistamise.<br><b>Märkus:</b> Enne VPN ühenduse katkestamist hinnake oma<br>asukohta ja WiFi-võrgu turvalisust. |
| WiFi on arvutis välja lülitatud<br>(arvuti on ühendatud Etherneti kaudu)                                          | Kui teie arvuti on ühendatud Etherneti kaudu, lülitage sisse<br>arvuti WiFi, kui seadistate printerit. WiFi kaudu seadistamise<br>lõpetamiseks ühendage Etherneti kaabel ajutiselt lahti.                                                                                                    |
| Bluetooth on teie arvutis või mobiilseadmes<br>välja lülitatud.<br>Asukoht on teie mobiilseadmes välja lülitatud. | Lülitage Bluetooth sisse arvutis või mobiilseadmes,<br>mida kasutate printeri seadistamise lõpuleviimiseks.<br>Mobiilseadmete puhul lülitage sisse ka asukohateenused.<br>Bluetooth ja asukoht aitavad tarkvaral leida üles teie võrgu ja<br>printeri.                                                                              |
|                                                                                                    | Märkus: Teie asukohta ei määrata ja häälestusprotsessi käigus ei saadeta HP-le mingit asukohateavet.                                                                                                    |

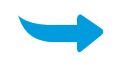

| Pärast seadistamist                                                |                                                                                                    |
|--------------------------------------------------------------------|----------------------------------------------------------------------------------------------------|
| Võimalik probleem                                                  | Lahendus                                                                                                    |
| Pärast seadistamist printer ei loo ega säilita<br>ühendust võrguga | <ol> <li>Esipaneeli avamiseks libistage sõrmega juhtpaneelil<br/>allapoole.</li> </ol>                                                                                                    |
|                                                                    | <ol> <li>Puudutage nuppu (<sup>2</sup>/<sub>2</sub>) &gt; Network Setup (Võrgu<br/>seadistamine) &gt; Restore Network Settings (Võrgu sätete<br/>taastamine). Puudutage nuppu Yes (Jah), kui seda küsitakse.<br/>WiFi tuli vilgub siniselt.</li> </ol> |
|                                                                    | <ol> <li>Sulgege ja taaskäivitage HP Smart oma arvutis või<br/>mobiilseadmes.</li> </ol>                                                                                                    |
|                                                                    | <ol> <li>Printeri eemaldamiseks avaekraanilt paremklõpsake või<br/>vajutage ja hoidke all printerikaarti. Seejärel lisage printer<br/>uuesti ja järgige ekraanil kuvatavaid juhiseid.</li> </ol>                                                       |

#### Teave printeri riistvara seadistamise kohta

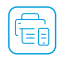

Lihtsaks seadistamiseks järgige tarkvara HP Smart juhiseid. Külastage aadressi 123.hp.com tarkvara installimiseks.

#### Kassettide paigaldamine

1. Veenduge, et skanneri kaas on suletud. Avage esiluuk ja tõstke üles kasseti ligipääsu luuk (nagu näidatud).

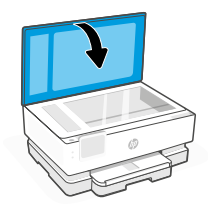

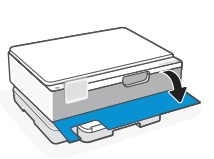

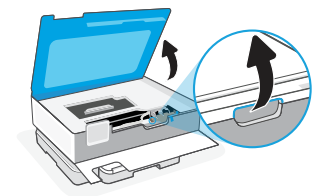

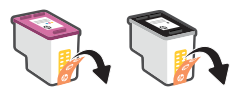

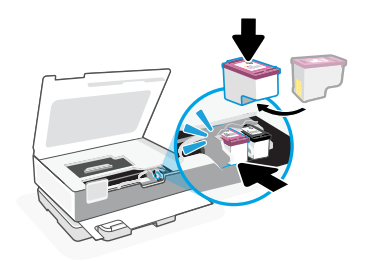

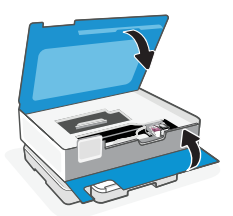

- 2. Eemaldage kaitsev teip mõlemalt kassetilt.
- 3. Pöörake kassetid sedasi, et kõrgem ots oleks printeri poole. Sisestage kassetid ja klõpsake need oma kohale.

4. Sulgege kelgu ligipääsu luuk ja esiluuk kui olete lõpetanud.

#### Laadige Letter või A4 paber

1. Avage põhisalv.

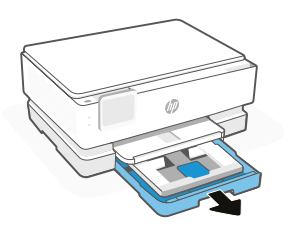

2. Peasalve avamiseks lükake fotosalv sisse.

 Libistage paberijuhikud välja. Laadige Letter või A4 paber. Lükake paber täielikult salve ja reguleerige juhikuid.

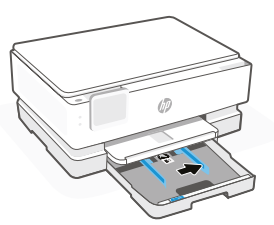

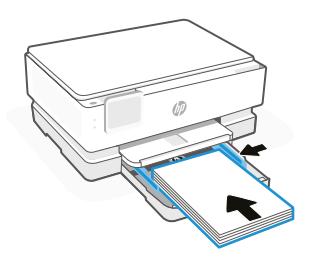

4. Sulgege põhisalv. Tõmmake välja paberisalve pikendus.

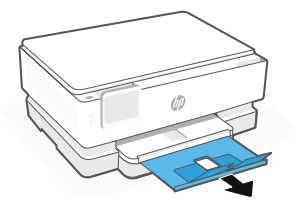

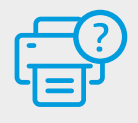

#### Abi ja tugiteenused

Printeriteabe, tõrkeotsingu ja videote nägemiseks külastage HP tugiteenuste veebilehte. Printeri leidmiseks sisestage oma mudeli nimi.

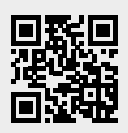

# Valdymo skydas

#### "Dashboard"

Atverkite "Dashboard" paliesdami ar perbraukdami ekrano viršų, kad pasiektumėte spausdintuvo užduotis ir būsenos informacija.

રંેર Sąranka

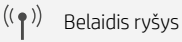

"Quiet mode" (tylusis režimas)

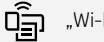

"Wi-Fi Direct"

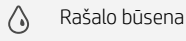

"HP EcoSolutions"  $\mathbf{N}$ 

- Atgal
- 仚 Pagrindinis
- 2 Žinynas

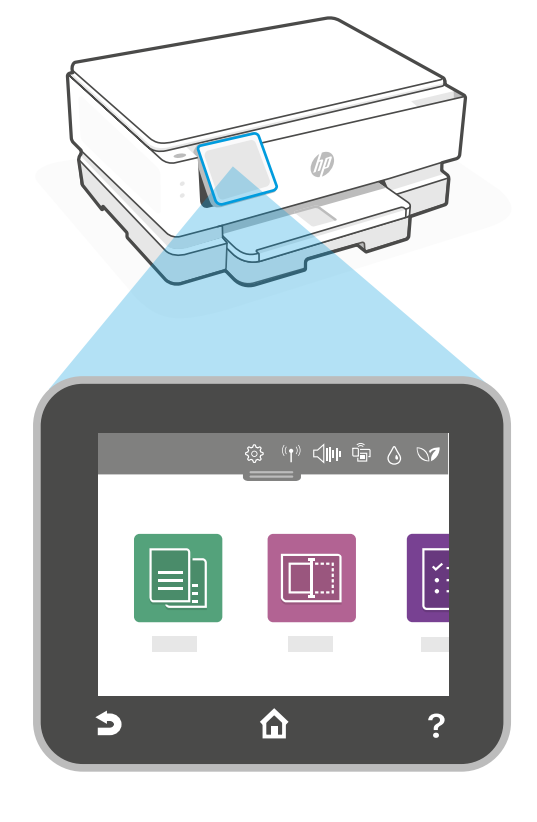

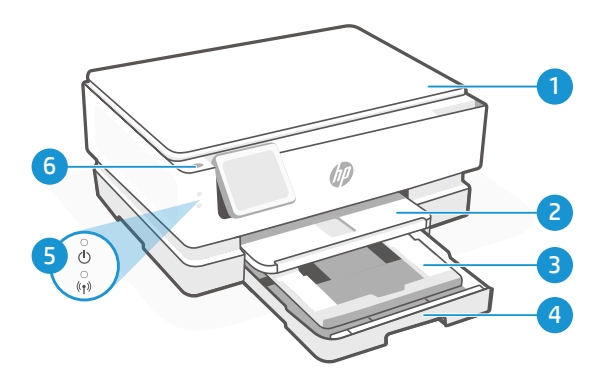

# Spausdintuvo funkcijos

- 1 Skaitytuvo dangtelis
- 2 Išvesties dėklas
- 3 Nuotraukų dėklas (4x6, 5x5, 5x7 colių)
- 4 Pagrindinis dėklas ("Letter" / A4, 4x12 coliu nuotrauka)
- 5 Maitinimo kontrolinė lemputė ir "Wi-Fi" ryšio kontrolinė lemputė
- 6 Maitinimo mygtukas

#### Sąrankai nenaudokite USB

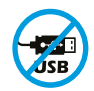

Spausdintuvai su USB prievadą dengiančia etikete turi būti nustatomi naudojant "HP Smart" ir interneto ryšį. Baigę sąranką galite pradėti spausdinti naudodami USB laidą, jei to reikia, tačiau spausdintuvas turi likti prijungtas prie interneto.

#### Spausdintuvo naujinimai

Šiam spausdintuvui yra įjungti automatiniai programinės-aparatinės įrangos naujinimai. Norėdami pakeisti šį parametrą, žr. internetinį gaminio naudotojo vadovą, kurį rasite **hp.com/support**. Peržiūrėkite HP privatumo strategiją ir informaciją apie duomenų rinkimą, pateiktą **hp.com/privacy** 

### "Wi-Fi" ryšio ir jungiamumo pagalba bei patarimai

Jei programinė įranga negali rasti jūsų spausdintuvo sąrankos metu arba po sąrankos, peržiūrėkite tolesnes sąlygas, kad pašalintumėte problemą.

| Sąrankos metu                                                                                                    |                                                                                                    |
|----------------------------------------------------------------------------------------------------|----------------------------------------------------------------------------------------------------|
| Galima problema                                                                                                    | Sprendimas                                                                                                    |
| Spausdintuvo "Wi-Fi" sąrankos režimo<br>skirtasis laikas baigėsi ("Wi-Fi" lemputė<br>nemirkčioja)                                        | Jei HP programinė įranga neranda jūsų spausdintuvo, gali būti,<br>kad spausdintuvas išėjo iš sąrankos režimo.<br>Patikrinkite valdymo skydelį ir pasirinkite "Tęsti sąranką", jei<br>jūsų to bus paprašyta.                                                                                                    |
| Kompiuteris arba mobilusis įrenginys yra per<br>toli nuo spausdintuvo.                                                                   | Perkelkite kompiuterį arba mobilųjį įrenginį arčiau<br>spausdintuvo. Jūsų įrenginys gali nebūti spausdintuvo "Wi-Fi"<br>ryšio signalo veikimo zonoje.                                                                                                    |
| Kompiuteris prijungtas prie virtualaus<br>privataus tinklo (VPN) arba nuotolinio<br>darbo tinklo                                         | Prieš įdiegdami "HP Smart" programinę įrangą, atsijunkite nuo<br>VPN. Kai esate prisijungę prie VPN, programėlių iš "Microsoft<br>Store" įdiegti negalite. Baigę spausdintuvo sąranką, vėl<br>prisijunkite prie VPN.<br><b>Pastaba.</b> Prieš atsijungdami nuo VPN pagalvokite, ar<br>saugus yra "Wi-Fi" tinklas.                                                                                                    |
| Kompiuteryje išjungtas "Wi-Fi" ryšys<br>(kompiuteris prijungtas prie eterneto tinklo)                                                    | Jei kompiuteris yra prijungtas naudojant eterneto kabelį,<br>jjunkite kompiuterio "Wi-Fi", kai nustatote<br>spausdintuvą. Laikinai atjunkite eterneto kabelį, kad<br>užbaigtumėte sąranką naudodami "Wi-Fi" ryšį.                                                                                                    |
| "Bluetooth" jūsų kompiuteryje ar mobiliajame<br>įrenginyje yra išjungtas.<br>Vietos nustatymas jūsų mobiliajame<br>įrenginyje išjungtas. | Jjunkite "Bluetooth" kompiuteryje ar mobiliajame įrenginyje,<br>naudojamame spausdintuvo sąrankai atlikti. Mobiliuosiuose<br>įrenginiuose taip pat įjunkite vietos nustatymo paslaugas.<br>"Bluetooth" ir vietos nustatymas padeda programinei įrangai<br>rasti tinklą ir spausdintuvą.<br><b>Pastaba.</b> Jūsų vieta nėra nustatoma ir jokia vietos<br>informacija nėra siunčiama į HP kaip sąrankos proceso<br>dalis. |

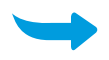

|   | Po sąrankos                                                                         |                                                                                                    |
|---|-------------------------------------------------------------------------------------|----------------------------------------------------------------------------------------------------|
|   | Galima problema                                                                     | Sprendimas                                                                                                    |
| S | pausdintuvas neprisijungs pakartotinai ir<br>nepalaikys ryšio su tinklu po sąrankos | <ol> <li>Braukite žemyn spausdintuvo valdymo skydelyje norėdami<br/>atidaryti prietaisų skydelį.</li> <li>Palieskite 33 &gt; Tinklo sąranka &gt; Atkurti tinklo nustatymus.<br/>Palieskite "Taip", kai to būsite paprašyti. "Wi-Fi" ryšio<br/>kontrolinė lemputė mirksės mėlynai.</li> <li>Uždarykite ir iš naujo atidarykite "HP Smart" savo</li> </ol> |
|   |                                                                                     | <ol> <li>4. "HP Smart" spustelėkite dešiniuoju klavišu arba paspauskite<br/>ir palaikykite spausdintuvo kortelę, kad pašalintumėte<br/>spausdintuvą iš pradinio ekrano. Tada vėl pridėkite<br/>spausdintuvą ir vadovaukitės ekrane pasirodančiais raginimais.</li> </ol>                                                                                 |

#### Spausdintuvo aparatinės įrangos sąrankos informacija

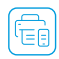

Kad būtų paprasčiau atlikti sąranką, vadovaukitės "HP Smart" programinėje įrangoje pateikiamomis Kad butų paprasciau atliku sąraliką, vadovodnico "Li Sunar pagarinę įrangą. instrukcijomis. Apsilankykite **123.hp.com**, kad įdiegtumėte programinę įrangą.

#### **Jdėkite kasetes**

1. Jsitikinkite, kad nuskaitymo dangtelis uždarytas. Atidarykite priekines dureles, tada pakelkite prieigos prie kasetės dureles (kaip parodyta).

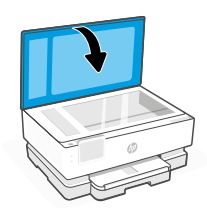

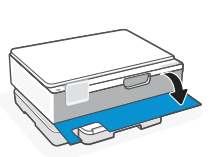

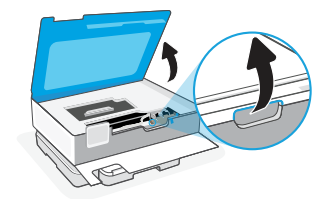

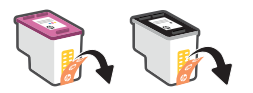

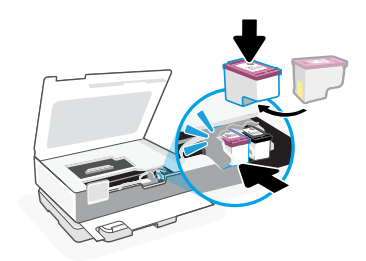

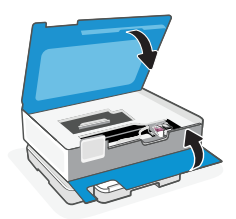

2. Nuo abiejų kasečių nuimkite apsaugines juosteles.

3. Pasukite kasetę, kad storesnis galas būtų nukreiptas į spausdintuvą. Įstatykite kasetes ir jas užfiksuokite.

1. Atidarykite pagrindinį dėklą.

 Paspauskite nuotraukų dėklą, norėdami pasiekti pagrindinį dėklą.

 J šonus paslinkite popieriaus kreiptuvus. Įdėkite "Letter" ar A4 formato popierių Iki galo įspauskite popierių į dėklą ir pakoreguokite kreiptuvus.

4. Uždarykite pagrindinį dėklą. Ištraukite išvesties dėklo ilgintuvą.

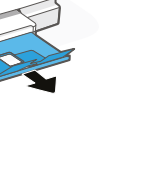

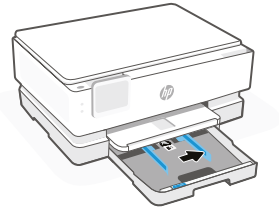

Pagalba ir palaikymas

Norėdami gauti informacijos apie spausdintuvo trikčių šalinimą bei vaizdo įrašų, apsilankykite spausdintuvo pagalbos svetainėje. Norėdami rasti savo spausdintuvą, įveskite jo modelio pavadinimą.

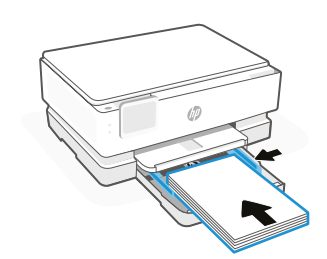

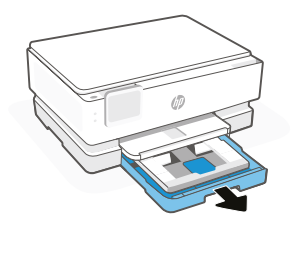

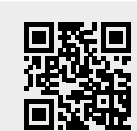

# Vadības panelis

#### Panelis

Lai piekļūtu printera uzdevumiem un statusam, atveriet informācijas paneli, pieskaroties vai velkot displeja augšdaļā.

(( • )) Wireless (Bezvadu)

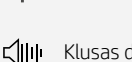

Klusas darbības režīms

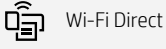

 $\wedge$ 

Ink Status (Tintes statuss)

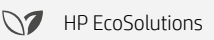

- Atpakaļ
- Sākums
- ? Palīdzība

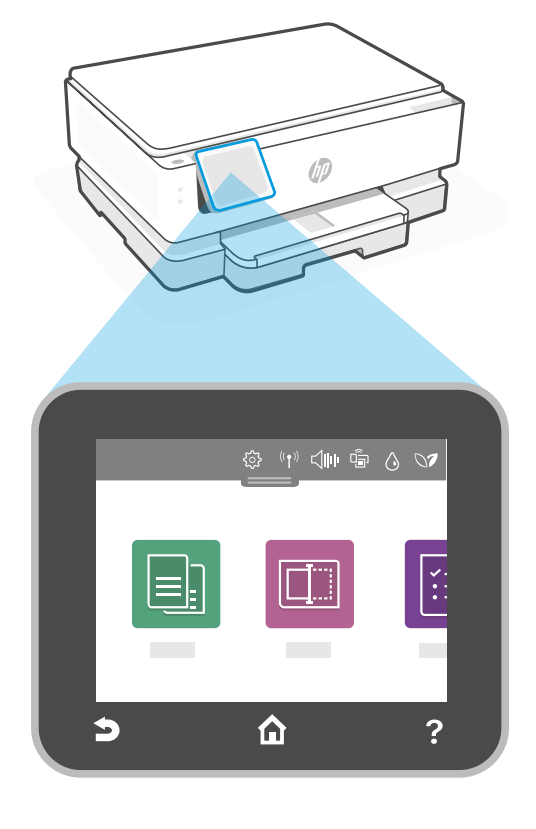

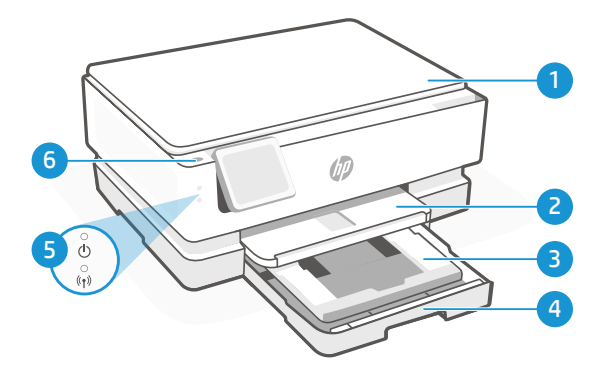

# Printera funkcijas

- 1 Skenera vāks
- 2 Izvades tekne
- 3 Fototekne (4x6, 5x5, 5x7 collas)
- 4 Galvenā tekne (Letter/A4, 4x12 collu fotoattēli)
- 5 Barošanas gaismiņa un Wi-Fi gaismiņa
- 6 Strāvas poga

# Neizmantojiet USB iestatīšanai

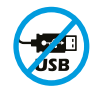

Printeriem ar uzlīmi, kas nosedz USB pieslēgvietu, jābūt iestatītiem ar HP Smart un interneta savienojumu. Pēc iestatīšanas varat drukāt, izmantojot USB kabeli (ja nepieciešams), taču printerim ir jāpaliek arī savienotam ar internetu.

# Printera atjauninājumi

Šim printerim ir ieslēgti automātiski aparātprogrammatūras atjauninājumi. Lai mainītu šo iestatījumu, skatiet tiešsaistes produktu lietotāja instrukciju šeit: **hp.com/support**. Skatiet HP privātuma politiku un informāciju par datu kolekciju šeit: **hp.com/privacy** 

#### Palīdzība un padomi par Wi-Fi un savienojamību

Ja programmatūra nevar atrast printeri iestatīšanas laikā vai pēc tās, pārbaudiet tālāk norādītos apstākļus, lai risinātu problēmu.

| lestatīšanas laikā                                                                                                    |                                                                                                    |
|----------------------------------------------------------------------------------------------------|----------------------------------------------------------------------------------------------------|
| Potenciāla problēma                                                                                                    | Risinājums                                                                                                    |
| lestājies printera Wi-Fi iestatīšanas režīma<br>taimauts (Wi-Fi indikators nemirgo)                                           | Ja HP programmatūra nevar atrast jūsu printeri, printeris var<br>būt izgājis no iestatīšanas režīma.                                                                                                    |
|                                                                                                    | Pārbaudiet vadības paneli un, ja parādās uzvedne, atlasiet<br>"Resume Setup" (Atsākt iestatīšanu).                                                                                                    |
| Dators vai mobilā ierīce ir pārāk tālu no<br>printera                                                                         | Pārvietojiet datoru vai mobilo ierīci tuvāk printerim. Jūsu ierīce<br>ir ārpus printera Wi-Fi signāla diapazona.                                                                                                    |
| Dators ir savienots ar virtuālo privāto tīklu<br>(VPN) vai attālināto darba tīklu                                             | Pirms HP Smart programmatūras instalēšanas atvienojiet no<br>VPN. Jūs varat instalēt lietotnes no<br>Microsoft Store pēc savienojuma ar VPN izveidošanu. Kad<br>printera iestatīšana ir pabeigta, atkal izveidojiet savienojumu<br>ar VPN.<br><b>Piezīme.</b> Pirms atvienošanas no VPN apsveriet savu<br>atrašanās vietu un Wi-Fi tīkla drošību. |
| Wi-Fi izslēgts datorā<br>(dators savienots, izmantojot Ethernet)                                                              | Ja dators ir savienots ar Ethernet, ieslēdziet datora Wi-Fi, kamēr<br>tiek iestatīts printeris. Īslaicīgi atvienojiet Ethernet kabeli, lai<br>pabeigtu iestatīšanu, izmantojot Wi-Fi.                                                                                                    |
| Jūsu datorā vai mobilajā ierīcē ir<br>izslēgts pakalpojums Bluetooth.<br>Jūsu mobilajā ierīcē ir izslēgta<br>atrašanās vieta. | Lai pabeigtu printera iestatīšanu, izmantotajam datoram vai<br>mobilajai ierīcei ieslēdziet pakalpojumu Bluetooth. Mobilajām<br>ierīcēm ieslēdziet arī atrašanās vietas pakalpojumus.<br>Bluetooth un atrašanās vietas pakalpojums palīdz<br>programmatūrai atrast jūsu tīklu un printeri.                                                        |
|                                                                                                    | <b>Piezīme.</b> Jūsu atrašanās vieta netiek noteikta, un atrašanās<br>vietas informācija netiek nosūtīta uz HP iestatīšanas<br>procesa ietvaros.                                                                                                    |

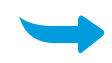

| Pēc iestatīšanas                                                                                           |                                                                                                    |
|----------------------------------------------------------------------------------------------------|----------------------------------------------------------------------------------------------------|
| Potenciāla problēma                                                                                        | Risinājums                                                                                                    |
| Printeris pēc iestatīšanas neizveido atkārtotu<br>savienojumu ar tīklu vai neuztur savienojumu<br>ar tīklu | <ol> <li>Pavelciet uz leju printera vadības panelī, lai atvērtu<br/>informācijas paneli.</li> <li>Pieskarieties \$\$ &gt; Network Setup (Tīkla iestatīšana) &gt; Restore<br/>Network Settings (Atjaunot tīkla iestatījumus). Pēc uzvednes<br/>pieskarieties Yes (Jā). Wi-Fi gaismiņa mirgos zilā krāsā.</li> <li>Aizveriet un vēlreiz atveriet HP Smart savā datorā vai<br/>mobilajā ierīcē.</li> </ol> |
|                                                                                                    | 4. Programmā HP Smart noklikšķiniet ar peles labo pogu vai<br>nospiediet un turiet nospiestu printera karti, lai noņemtu<br>printeri no sākuma ekrāna. Pēc tam vēlreiz pievienojiet printeri<br>un sekojiet ekrānā redzamajiem norādījumiem.                                                                                                    |

#### Printera aparatūras iestatīšanas informācija

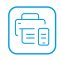

Lai atvieglotu iestatīšanu, izpildiet HP Smart programmatūras iestatīšanu. Apmeklējiet 123.hp.com lai Lai atviegiota iestata instalētu programmatūru.

#### levietojiet kasetnes

1. Pārbaudiet, vai skenēšanas vāks ir aizvērts. Atveriet priekšējās durtiņas un pēc tam paceliet kasetņu nodalījuma durtiņas (kā parādīts).

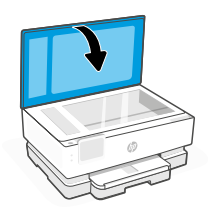

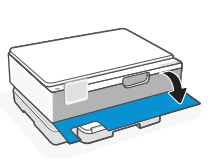

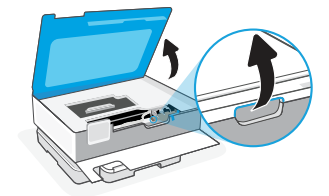

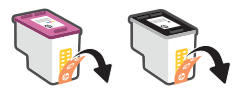

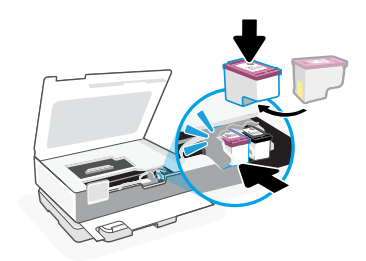

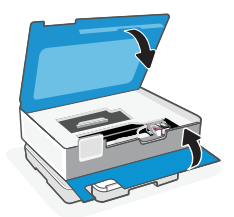

- 2. Noņemiet aizsarglentu abām kasetnēm.
- 3. Pagrieziet kasetnes tā, lai augstākais gals būtu vērsts pret printeri. Ievietojiet kasetnes un tās novietojiet vietā ar klikšķi.

4. Aizveriet kasetnes piekļuves durtiņas un priekšējā durtiņas pēc pabeigšanas.

1. Atveriet galveno tekni.

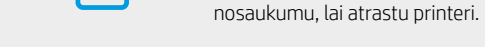

Palīdzība un atbalsts

Informāciju par printera problēmu novēršanu un video skatiet HP atbalsta vietnē. Ievadiet modeļa

1

 lebīdiet fototekni, lai piekļūtu galvenajai teknei.

 Izbīdiet papīra vadotnes. Ievietojiet Letter vai A4 formāta papīru. Pilnībā ievietojiet papīru teknē un pielāgojiet vadotnes.

4. Aizveriet galveno tekni. Izvelciet izvades teknes pagarinātāju.

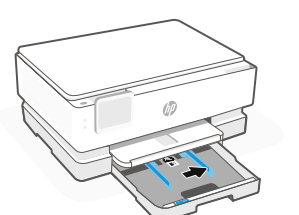

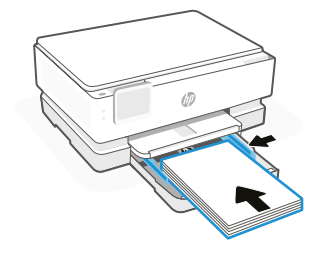

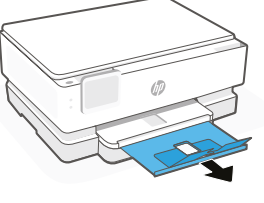

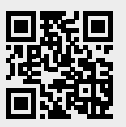

# Πίνακας ελέγχου

202 Ρύθυιση

| Πίνακας ε | εργαλείων |
|-----------|-----------|
|-----------|-----------|

Ανοίξτε τον Πίνακα εργαλείων πατώντας ή σύροντας το δάχτυλό σας στο επάνω μέρος της οθόνης για πρόσβαση στις εργασίες και την κατάσταση του εκτυπωτή.

| 2005           |                     |
|----------------|---------------------|
| (( <b>†</b> )) | Ασύρματη λειτουργία |
| <b>⊲</b> ⊪⊧    | Αθόρυβη λειτουργία  |
| Ē              | Wi-Fi Direct        |
| ٥              | Κατάσταση μελάνης   |
| 07             | HP EcoSolutions     |
| 5              | Επιστροφή           |
| ۵              | Αρχική οθόνη        |
| ?              | Βοήθεια             |

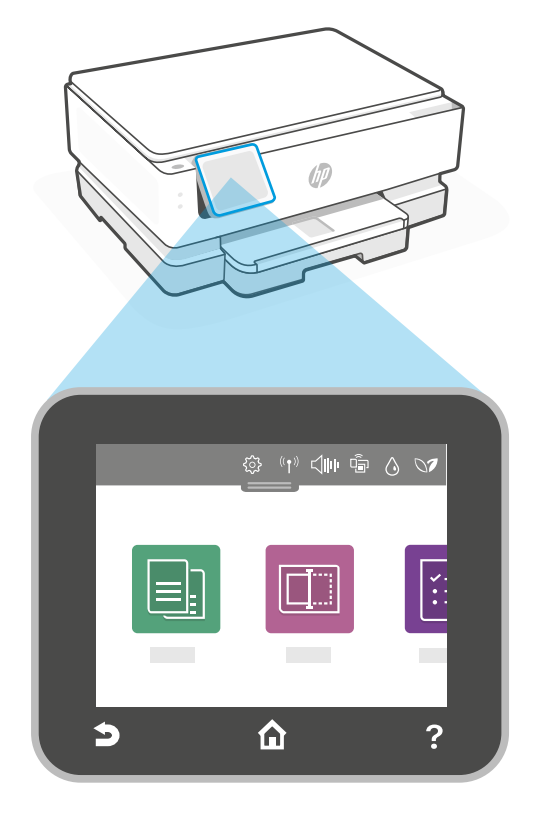

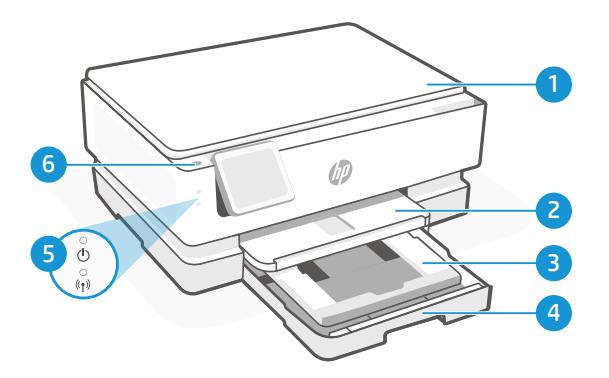

# Δυνατότητες εκτυπωτή

- Κάλυμμα σαρωτή
- 2 Δίσκος εξόδου
- 3 Δίσκος φωτογραφιών (4x6, 5x5, 5x7 ίντσες)
- 4 Κύριος δίσκος (μέγεθος letter/A4, φωτογραφία 4x12 ίντσες)
- 5 Φως λειτουργίας και φως Wi-Fi
- 6 Κουμπί λειτουργίας

# Μη χρησιμοποιείτε τη θύρα USB για τη ρύθμιση

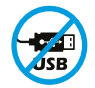

Οι εκτυπωτές με καλυμμένη τη θύρα USB από ετικέτα πρέπει να ρυθμιστούν μέσω του HP Smart και μιας σύνδεσης Internet. Μετά τη ρύθμιση, μπορείτε να εκτυπώσετε χρησιμοποιώντας καλώδιο USB εάν είναι απαραίτητο, αλλά ο εκτυπωτής θα πρέπει να παραμείνει συνδεδεμένος στο Internet.

# Ελληνικά

#### Ενημερώσεις εκτυπωτή

Οι αυτόματες ενημερώσεις υλικολογισμικού είναι ενεργοποιημένες για αυτόν τον εκτυπωτή. Για να αλλάξετε αυτήν τη ρύθμιση, ανατρέξτε στον ηλεκτρονικό οδηγό χρήσης του προϊόντος στη διεύθυνση **hp.com/support**. Δείτε την Πολιτική απορρήτου της HP και πληροφορίες σχετικά με τη συλλογή δεδομένων στη διεύθυνση **hp.com/privacy** 

#### Βοήθεια και συμβουλές για το Wi-Fi και τη συνδεσιμότητα

Εάν το λογισμικό δεν μπορεί να βρει τον εκτυπωτή σας κατά τη διάρκεια της εγκατάστασης ή έπειτα από αυτή, ελέγξτε τις ακόλουθες συνθήκες για να λύσετε το πρόβλημα.

| Κατά τη διάρκεια της εγκατάστασης                                                                                                    |                                                                                                    |
|----------------------------------------------------------------------------------------------------|----------------------------------------------------------------------------------------------------|
| Πιθανό πρόβλημα                                                                                                    | Λύση                                                                                                    |
| Ο χρόνος για τη λειτουργία ρύθμισης<br>Wi-Fi εκτυπωτή έληξε (η λυχνία Wi-Fi δεν<br>αναβοσβήνει)                                                  | Αν το λογισμικό ΗΡ δεν μπορεί να βρει τον εκτυπωτή<br>σας, ο εκτυπωτής μπορεί να έχει βγει από τη λειτουργία<br>εγκατάστασης.                                                                                                    |
|                                                                                                    | Ελέγξτε τον πίνακα ελέγχου και επιλέξτε «Συνέχιση<br>εγκατάστασης», αν σας ζητηθεί.                                                                                                    |
| Ο υπολογιστής ή η φορητή συσκευή<br>βρίσκεται μακρυά από τον εκτυπωτή                                                                            | Μεταφέρετε τον υπολογιστή ή τη φορητή συσκευή πιο κοντά<br>στον εκτυπωτή. Η συσκευή σας ενδέχεται να βρίσκεται εκτός<br>εύρους του σήματος Wi-Fi του εκτυπωτή.                                                                                                    |
| Ο υπολογιστής είναι συνδεδεμένος<br>σε εικονικό Ιδιωτικό δίκτυο (VPN) ή<br>απομακρυσμένο δίκτυο εργασίας                                         | Πραγματοποιήστε αποσύνδεση από το VPN πριν την<br>εγκατάσταση του λογισμικού HP Smart. Δεν μπορείτε να<br>εγκαταστήσετε εφαρμογές από το<br>Microsoft Store όταν είστε συνδεδεμένοι σε ένα VPN.<br>Συνδεθείτε ξανά στο VPN αφού ολοκληρώσετε τη ρύθμιση<br>εκτυπωτή.<br><b>Σημείωση:</b> Ελέγξτε τη θέση σας και την ασφάλεια του<br>δικτύου Wi-Fi πριν την αποσύνδεση από VPN.                                                                                              |
| Το Wi-Fi είναι απενεργοποιημένο στον<br>υπολογιστή (ο υπολογιστής συνδέεται μέσω<br>Ethernet)                                                    | Εάν ο υπολογιστής σας είναι συνδεδεμένος με Ethernet,<br>ενεργοποιήστε το Wi-Fi του υπολογιστή κατά τη ρύθμιση<br>του εκτυπωτή. Για να ολοκληρώσετε τη ρύθμιση μέσω Wi-Fi,<br>αποσυνδέστε προσωρινά το καλώδιο Ethernet.                                                                                                    |
| Το Bluetooth είναι απενεργοποιημένο στον<br>υπολογιστή ή τη φορητή συσκευή σας.<br>Η Τοποθεσία είναι απενεργοποιημένη στη<br>φορητή συσκευή σας. | Ενεργοποιήστε το Bluetooth στον υπολογιστή ή τη φορητή<br>συσκευή που χρησιμοποιείται για να ολοκληρώσετε<br>τη ρύθμιση του εκτυπωτή. Για φορητές συσκευές,<br>ενεργοποιήστε επίσης τις υπηρεσίες τοποθεσίας. Το Bluetooth<br>και η Τοποθεσία βοηθούν στον εντοπισμό του δικτύου και του<br>εκτυπωτή σας από το λογισμικό.<br><b>Σημείωση:</b> Η τοποθεσία σας δεν καθορίζεται και δεν<br>αποστέλλονται πληροφορίες τοποθεσίας στην HP ως<br>μέρος της διαδικασίας ρύθμισης. |

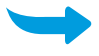

| Έπειτα από την εγκατάσταση                                                             |                                                                                                    |
|----------------------------------------------------------------------------------------|----------------------------------------------------------------------------------------------------|
| Πιθανό πρόβλημα                                                                        | Λύση                                                                                                    |
| Ο εκτυπωτής δεν θα συνδεθεί ξανά ούτε θα<br>παραμείνει συνδεδεμένος σε δίκτυο μετά την | <ol> <li>Σαρώστε προς τα κάτω στον πίνακα ελέγχου του εκτυπωτή<br/>για να ανοίξετε τον Πίνακα εργαλείων.</li> </ol>                                                                                                    |
| εγκατάσταση                                                                            | 2. Πατήστε <sup>2</sup> / <sub>2</sub> > Ρύθμιση δικτύου > Επαναφορά ρυθμίσεων<br>δικτύου. Πατήστε Ναι, όταν σας ζητηθεί. Η φωτεινή ένδειξη<br>Wi-Fi θα αρχίσει να αναβοσβήνει με μπλε χρώμα.                                            |
|                                                                                        | <ol> <li>Κλείστε και ανοίξτε ξανά το HP Smart στον υπολογιστή ή<br/>την κινητή σας συσκευή.</li> </ol>                                                                                                    |
|                                                                                        | 4. Στο HP Smart, κάντε δεξί κλικ ή πατήστε παρατεταμένα την<br>κάρτα εκτυπωτή για να καταργήσετε τον εκτυπωτή από την<br>Αρχική οθόνη. Έπειτα, προσθέστε ξανά τον εκτυπωτή και<br>ακολουθήστε τις προτροπές που εμφανίζονται στην οθόνη. |

#### Πληροφορίες εγκατάστασης υλικού εκτυπωτή

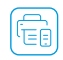

Για εύκολη εγκατάσταση ακολουθήστε τις οδηγίες στο λογισμικό HP Smart. Επισκεφθείτε τη διεύθυνση Ια ευκολή εγκαταστάσετε το λογισμικό.
 **123.hp.com** για να εγκαταστήσετε το λογισμικό.

#### Τοποθετήστε δοχεία

1. Βεβαιωθείτε ότι το καπάκι του σαρωτή είναι κλειστό. Ανοίξτε την μπροστινή θύρα και στη συνέχεια σηκώστε τη θύρα πρόσβασης του μελανοδοχείου (όπως απεικονίζεται).

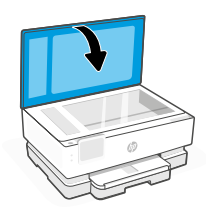

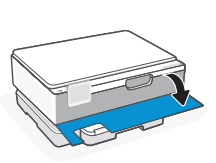

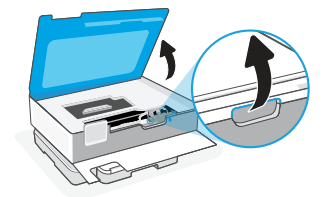

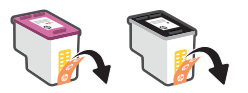

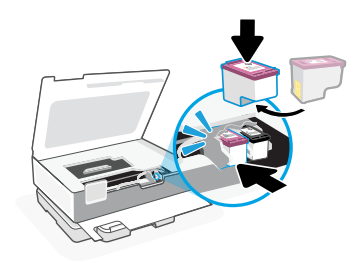

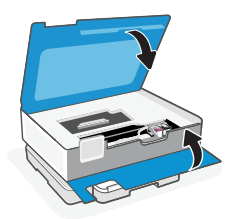

- 2. Αφαιρέστε την προστατευτική ταινία και στα δύο δοχεία.
- 3. Περιστρέψτε τα δοχεία έτσι ώστε το ψηλότερο άκρο να κοιτάει προς τον εκτυπωτή. Τοποθετήστε τα δοχεία και ασφαλίστε τα στις θέσεις τους.

4. Κλείστε τη θύρα πρόσβασης στα δοχεία μελάνης και τη μπροστινή θύρα όταν τελειώσετε.

1. Ανοίξτε τον κύριο δίσκο.

 Σπρώξτε το δίσκο φωτογραφιών προς τα μέσα για πρόσβαση στον κύριο δίσκο.

 Σύρετε προς τα έξω τους οδηγούς χαρτιού. Τοποθετήστε χαρτί μεγέθους letter ή Α4. Σπρώξτε όλο το χαρτί μέσα στο δίσκο και ρυθμίστε τους οδηγούς.

 Κλείστε τον κύριο δίσκο. Τραβήξτε προς τα έξω την προέκταση του δίσκου εξόδου.

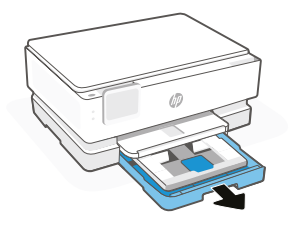

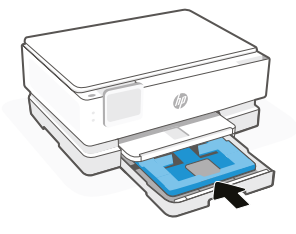

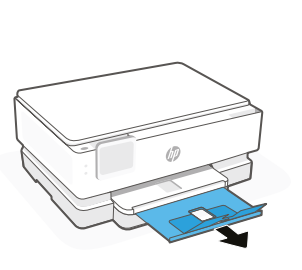

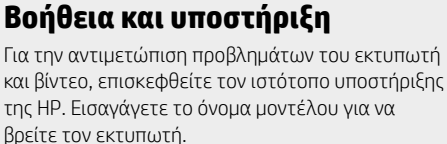

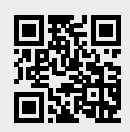

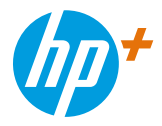

© Copyright 2021 HP Development Company, L.P.

Microsoft and Windows are either registered trademarks or trademarks of Microsoft Corporation in the United States and/or other countries. Mac, OS X, macOS, and AirPrint are trademarks of Apple Inc., registered in the U.S. and other countries. Android is a trademark of Google LLC. iOS is a trademark or registered trademark of Cisco in the U.S. and other countries and is used under license.

Microsoft et Windows sont soit des marques soit des marques déposées de Microsoft Corporation aux États-Unis et/ou dans d'autres pays. Mac, OS X, macOS et AirPrint sont des marques déposées d'Apple, Inc. aux États-Unis et dans d'autres pays. Android est une marque de Google LLC. iOS est une marque déposée de Cisco aux États-Unis et dans d'autres pays et est utilisée dans le cadre d'une licence.

NO DA ET LT LV EL

FR NL

EN IT

FI

DE

ES PT

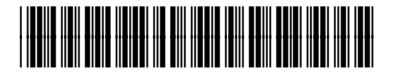

Printed in Thailand Imprimé en Thailande Stampato in Thailandia Gedruckt in Thailand Impreso en Tailandia Impresso na Tailândia

SV

242P6-90011